# Operating Instructions **RIA452**

Panel meter

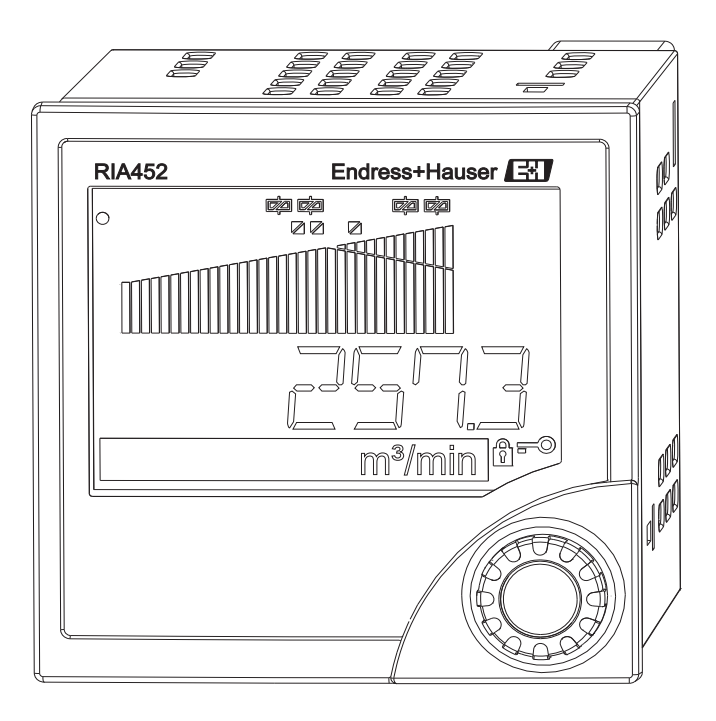

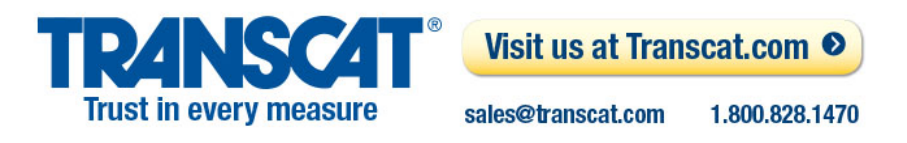

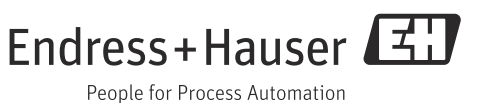

# **Brief overview**

For rapid and easy commissioning:

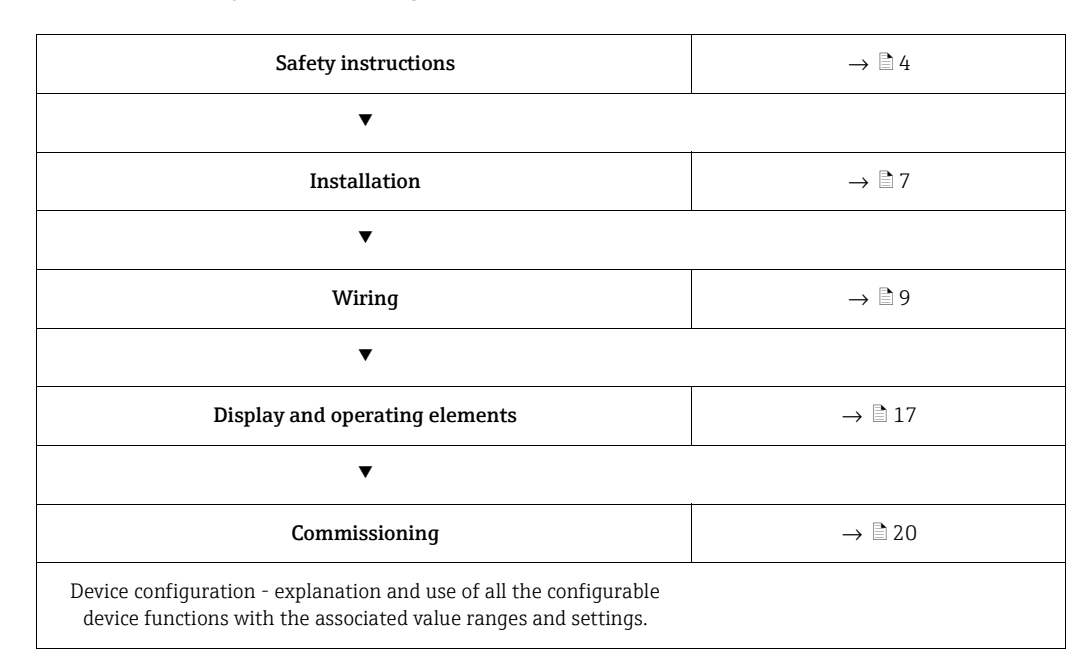

# Block circuit diagram

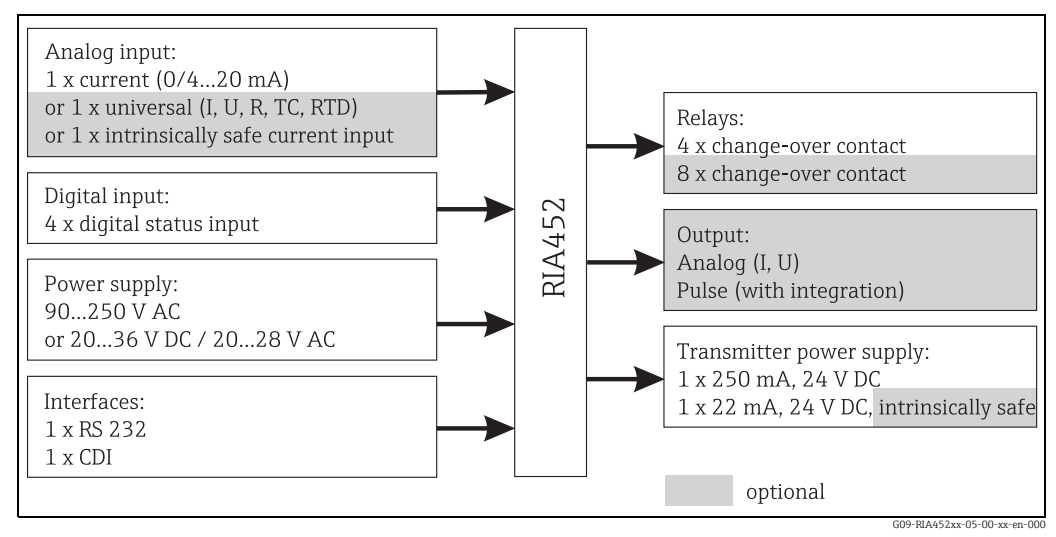

Fig. 1: RIA452 block circuit diagram

# **Table of Contents**

|                                                                            | Safety instructions                                                                                                    |
|----------------------------------------------------------------------------|----------------------------------------------------------------------------------------------------|
| 1.1<br>1.2<br>1.3<br>1.4<br>1.5                                            | Designated use4Installation, commissioning and operation4Operational safety4Return4Notes on safety conventions and icons5        |
| 2                                                                          | Identification                                                                                                    |
| 2.1<br>2.2<br>2.3                                                          | Device designation6Scope of delivery6Certificates and approvals7                                                                 |
| 3                                                                          | Installation7                                                                                                    |
| 3.1<br>3.2                                                                 | Installation    7      Installation instructions    7                                                                            |
| 4                                                                          | Wiring9                                                                                                    |
| 4.1<br>4.2<br>4.3                                                          | Quick wiring guide9Connecting the device12Post-connection check13                                                                |
| 5                                                                          | Operation14                                                                                                    |
| 5.1<br>5.2<br>5.3                                                          | Quick operation guide14Display and operating elements17Local operation18                                                         |
| 6                                                                          | Commissioning20                                                                                                    |
| 6.1<br>6.2<br>6.3                                                          | Function check20Switching on the measuring device20Device configuration20                                                        |
| 0.5                                                                        |                                                                                                    |
| <b>7</b>                                                                   | Maintenance41                                                                                                    |
| 7<br>8                                                                     | Maintenance         41           Accessories         41                                                                          |
| 7<br>8<br>9                                                                | Maintenance                                                                                                    |
| <b>7</b><br><b>8</b><br><b>9</b><br>9.1<br>9.2<br>9.3<br>9.3<br>9.4<br>9.5 | Maintenance41Accessories41Troubleshooting42Troubleshooting instructions42Process error messages42Spare parts43Return44Disposal44 |
| 7<br>8<br>9<br>9.1<br>9.2<br>9.3<br>9.4<br>9.5<br>10                       | Maintenance41Accessories41Troubleshooting42Troubleshooting instructions42Process error messages42Spare parts43Return44Disposal44 |

| 11   | Appendix        | 55 |
|------|-----------------|----|
| 11.1 | Flow conversion | 55 |
|      | Index           | 56 |

# 1 Safety instructions

Safe operation of the panel meter is only guaranteed if these Operating Instructions have been read and the safety instructions have been observed.

# 1.1 Designated use

The panel meter analyzes analog process variables and depicts them on its multicolored display. Processes can be monitored and controlled using analog and digital outputs and limit relays. The device provides the user with a wide range of software functions for this purpose.

Power can be supplied to 2-wire sensors with the integrated transmitter power supply.

- The device is seen as an associated electrical apparatus and may not be installed in hazardous areas.
- The manufacturer does not accept liability for damage caused by improper or nondesignated use. The device may not be converted or modified in any way.
- The device is designed for installation in a panel and may only be operated in an installed state.

# 1.2 Installation, commissioning and operation

This device has been constructed to state-of-the-art technology and meets all applicable standards and EU directives. The device, however, can be a source of application-related danger if used improperly or other than intended.

Installation, wiring, commissioning and maintenance of the device must only be carried out by trained technical personnel. They must have read and understood these Operating Instructions and must follow the instructions they contain. The information in the electrical wiring diagrams (see Section 4 'Wiring') must be observed closely.

# 1.3 Operational safety

### **Technical improvement**

The manufacturer reserves the right to adapt technical details to the most up-to-date technical developments without any special announcement. Contact your local sales center for information about the current state of and possible extensions to the Operating Instructions.

# 1.4 Return

For a return, e.g. in case of repair, the device must be sent in protective packaging. The original packaging offers the best protection. Repairs must only be carried out by your supplier's service organization.

Please enclose a note describing the fault and the application when sending the unit in for repair.

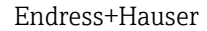

# 1.5 Notes on safety conventions and icons

Always refer to the safety instructions in these Operating Instructions labeled with the following symbols:

| Symbol              | Meaning                                                                                                    |
|---------------------|----------------------------------------------------------------------------------------------------|
| WARNING A0011190-EN | WARNING!<br>This symbol alerts you to a dangerous situation. Failure to avoid this situation<br>can result in serious or fatal injury.                                                                           |
|                     | <b>CAUTION!</b><br>This symbol alerts you to a dangerous situation. Failure to avoid this situation can result in minor or medium injury.                                                                        |
| NOTICE A0011192-EN  | NOTICE!<br>This symbol contains information on procedures and other facts which do not<br>result in personal injury.                                                                                             |
|                     | ESD - Electrostatic discharge<br>Protect the terminals against electrostatic discharge. Failure to comply with<br>this instruction can result in the destruction of parts or malffunction of the<br>electronics. |
|                     |                                                                                                    |
| R                   | Indicates additional information, Tip                                                                                                    |
| A0011193            |                                                                                                    |

#### 2 Identification

#### 2.1**Device designation**

#### 2.1.1Nameplate

Compare the nameplate on the device with the following diagram:

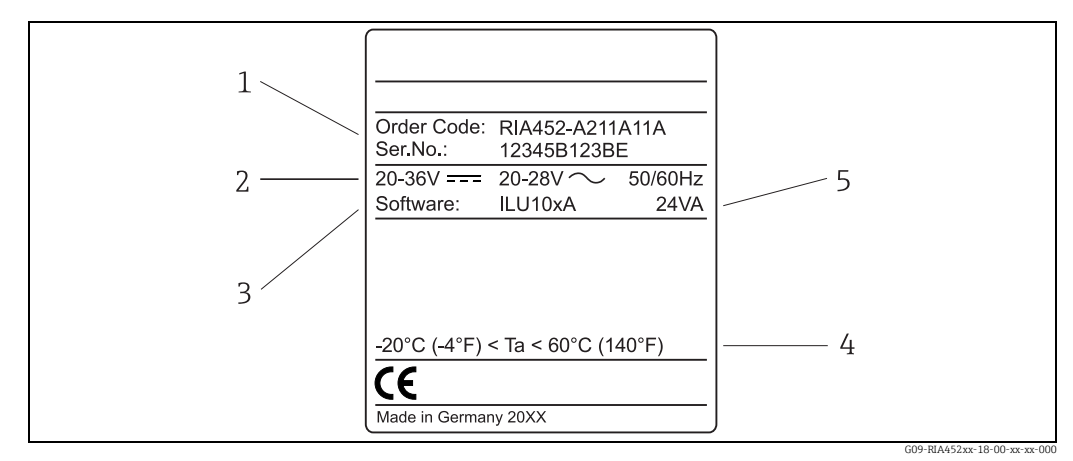

Fig. 2: Nameplate of the panel meter (example)

- 1 Order code and serial number of the deviceTab/
- 2 Power supply Software version number 3
- Ambient temperature
- 4 5 Performance

#### 2.2 Scope of delivery

The scope of delivery of the panel meter comprises:

- Panel meter for panel mounting
- Multilanguage Brief Operating Instructions as hard copy
- Operating Instructions on CD-ROM
- CD-ROM with PC configuration software and interface cable RS232 (optional)
- Fixing clips
- Sealing ring

۲

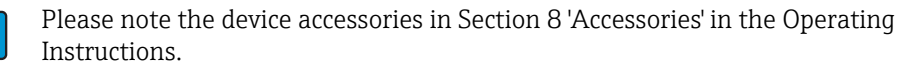

# 2.3 Certificates and approvals

### CE mark, declaration of conformity

The panel meter is designed to meet state-of-the-art safety requirements, has been tested and left the factory in a condition in which it is safe to operate. The device meets the relevant standards and directives as per IEC 61 010-1 "Safety requirements for electrical equipment for measurement, control and laboratory use".

The device described in these Operating Instructions thus meets the legal requirements of the EU directives. The manufacturer confirms that the device has been tested successfully by affixing the CE mark.

# 3 Installation

# 3.1 Installation

The permitted ambient conditions (see Section 10 "Technical data" in the Operating Instructions) must be observed when installing and operating. The device must be protected against the effects of heat.

### 3.1.1 Dimensions

Please note the installation depth of 150 mm (5.91 in) for the measuring device plus cable. Additional dimensions are provided in  $\rightarrow \square$  3 and Section 10 "Technical data" in the Operating Instructions.

# 3.1.2 Mounting location

Installation in panel with cutout 92x92 mm (3.62x3.62 in) (as per 'EN 60529'). The mounting location must be free from vibrations.

# 3.1.3 Orientation

Horizontal +/- 45° in every direction.

# 3.2 Installation instructions

The required panel cutout is 92x92 mm (3.62x3.62 in). Please note the installation depth of 150 mm (5.91 in) for the measuring device plus cable.

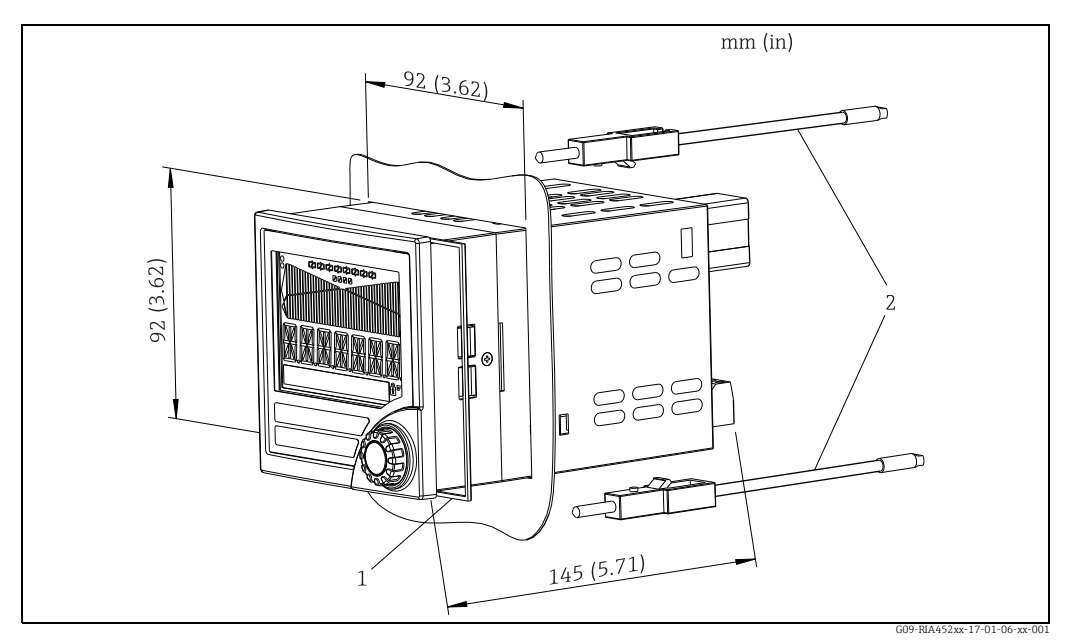

Fig. 3: Installation in panel

- 1. Push the device with the sealing ring (item 1) through the panel cutout from the front.
- 2. Keep the device horizontal and suspend the two fixing clips (item 2) in the recesses provided.
- 3. Tighten the screws of the fixing clips evenly with a screwdriver.
- 4. Remove the protective strip from the display.

The dimensions of the panel meter are provided in the "Technical data" section of the Operating Instructions.

# 4 Wiring

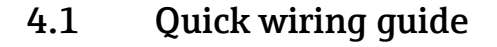

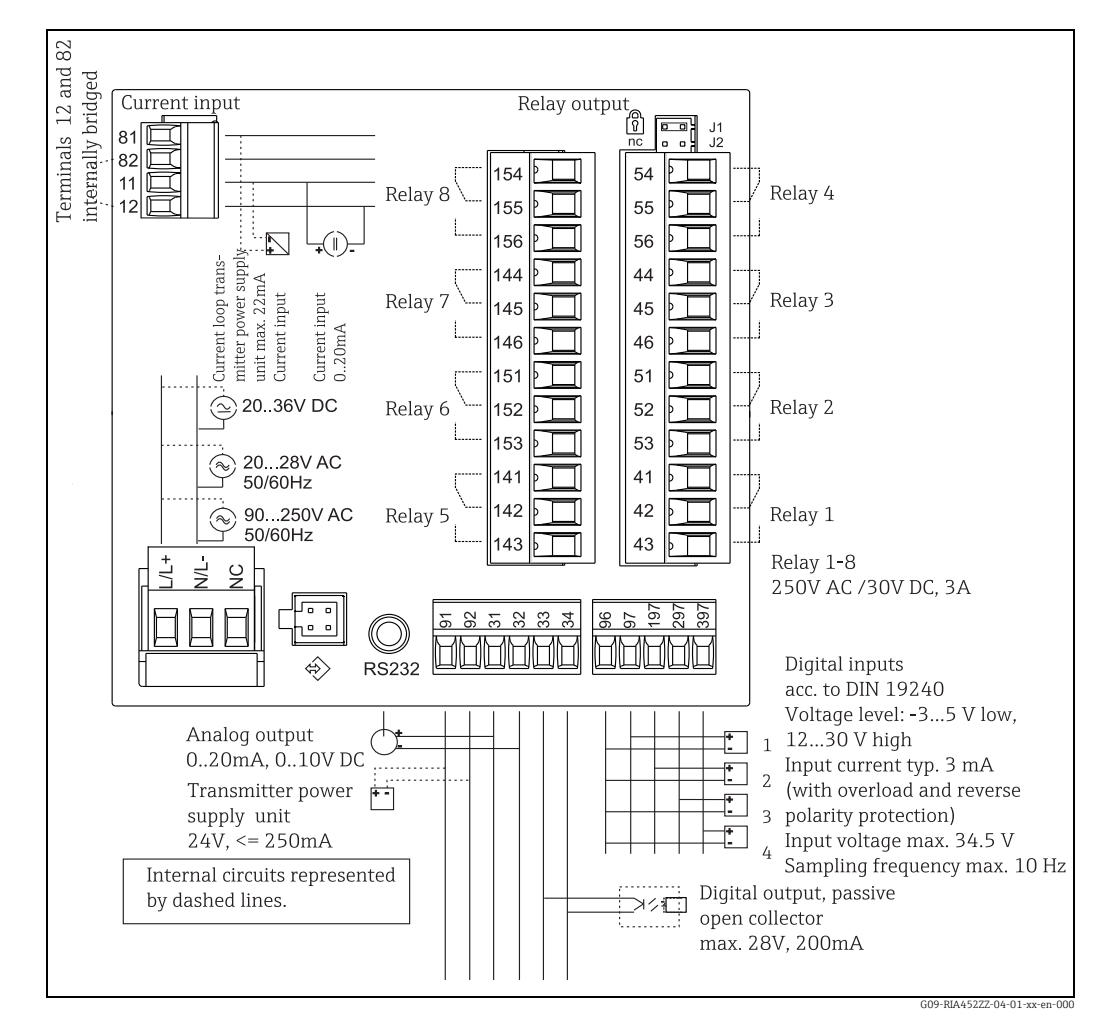

Fig. 4: Terminal assignment of the panel meter (universal input  $\rightarrow$  Page 11)

#### **Terminal assignment**

| Termin<br>al | Terminal assignment                                                                                                    | Туре                                                                                                |
|--------------|----------------------------------------------------------------------------------------------------|----------------------------------------------------------------------------------------------------|
| L/L+         | L for AC<br>L+ for DC                                                                                                    | Dower supply                                                                                        |
| N/L-         | N for AC<br>L- for DC                                                                                                    |                                                                                                    |
| NC           | Not connected                                                                                                    |                                                                                                    |
| J1           | Jumper for locking device operation via<br>hardware. If the jumper is set to J1, the<br>configuration cannot be modified. | The device can always be configured with the PC software via RS232 even if the jumper is set to J1. |
| J2           | Not connected                                                                                                    |                                                                                                    |
| 11           | + 0/4 to 20 mA signal                                                                                                    | Current input                                                                                       |
| 12           | Signal ground (current)                                                                                                   |                                                                                                    |

| Termin<br>al | Terminal assignment              | Туре                            |
|--------------|----------------------------------|---------------------------------|
| 81           | 24 V sensor power supply 1       | Transmitter power supply        |
| 82           | Ground, sensor power supply 1    | (optionally intrinsically safe) |
| 41           | Normally closed (NC)             |                                 |
| 42           | Common (COM)                     | Relay 1                         |
| 43           | Normally open (NO)               |                                 |
| 51           | Normally closed (NC)             |                                 |
| 52           | Common (COM)                     | Relay 2                         |
| 53           | Normally open (NO)               |                                 |
| 44           | Normally closed (NC)             |                                 |
| 45           | Common (COM)                     | Relay 3                         |
| 46           | Normally open (NO)               |                                 |
| 54           | Normally closed (NC)             |                                 |
| 55           | Common (COM)                     | Relay 4                         |
| 56           | Normally open (NO)               |                                 |
| 141          | Normally closed (NC)             |                                 |
| 142          | Common (COM)                     | Relay 5 (optional)              |
| 143          | Normally open (NO)               |                                 |
| 151          | Normally closed (NC)             |                                 |
| 152          | Common (COM)                     | Relay 6 (optional)              |
| 153          | Normally open (NO)               |                                 |
| 144          | Normally closed (NC)             |                                 |
| 145          | Common (COM)                     | Relay 7 (optional)              |
| 146          | Normally open (NO)               |                                 |
| 154          | Normally closed (NC)             |                                 |
| 155          | Common (COM)                     | Relay 8 (optional)              |
| 156          | Normally open (NO)               |                                 |
| 96           | Ground for digital status inputs |                                 |
| 97           | + digital status input 1         |                                 |
| 197          | + digital status input 2         | Digital inputs                  |
| 297          | + digital status input 3         |                                 |
| 397          | + digital status input 4         |                                 |

| Termin<br>al | Terminal assignment           | Туре                      |
|--------------|-------------------------------|---------------------------|
| 31           | + analog output               | Analog output (optional)  |
| 32           | Ground, analog output         | Analog output (optional)  |
| 33           | + digital output              | Digital output (optional) |
| 34           | Ground, digital output        | Digital output (optional) |
| 91           | 24 V sensor power supply 2    | Transmittar nowar supply  |
| 92           | Ground, sensor power supply 2 | Transmitter power supply  |

### Universal input option

The device can be optionally equipped with a universal input instead of a current input.

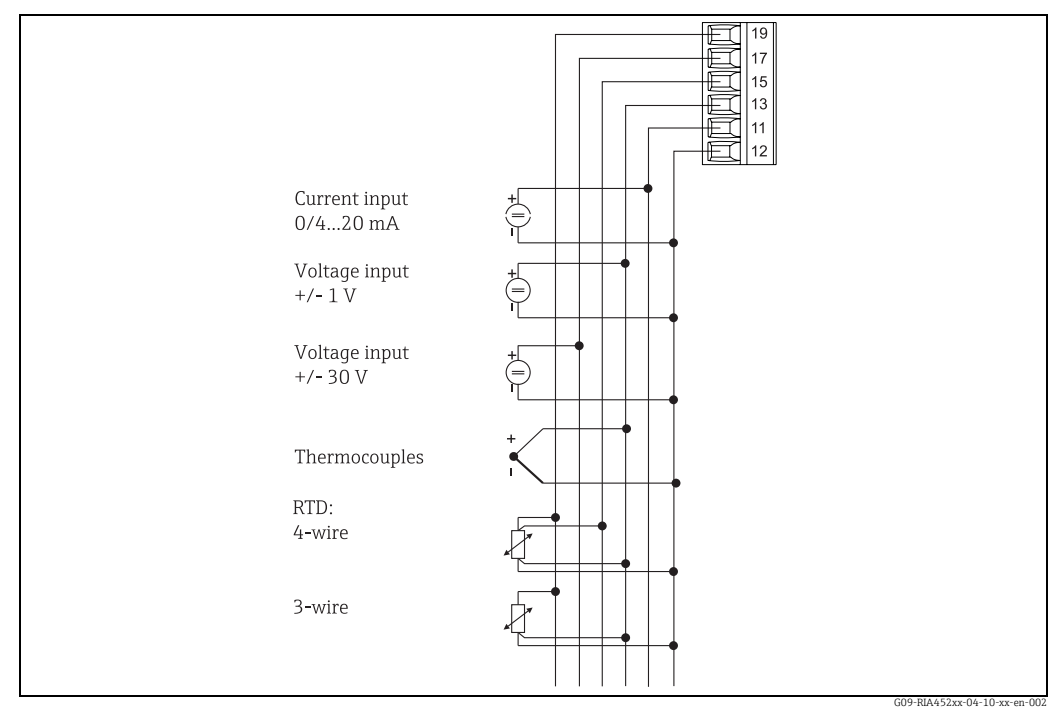

*Fig. 5: Universal input terminal assignment* 

### Terminal assignment

| Terminal | Terminal assignment                                                |
|----------|--------------------------------------------------------------------|
| 11       | + 0/4 to 20 mA signal                                              |
| 12       | Signal ground (current, voltage, temperature)                      |
| 13       | + 1 V, + thermocouples, - resistance thermometer signal (3/4 wire) |
| 15       | + resistance thermometer signal (4-wire)                           |
| 17       | + 30 V                                                             |
| 19       | + resistance thermometer power supply (3-wire/4-wire)              |

# 4.2 Connecting the device

# **A** CAUTION

### Danger through electric tension

• Do not install or wire the device when it is connected to the power supply.

# 4.2.1 Connecting the power supply

### NOTICE

### Damage to device through wrong supply voltage

- Before wiring the device, ensure that the supply voltage corresponds to the specification on the nameplate.
- For the 90 to 250 V AC version (power supply connection), a switch marked as a separator, as well as an overvoltage organ (rated current ≤ 10 A), must be fitted in the supply line near the device (easy to reach).

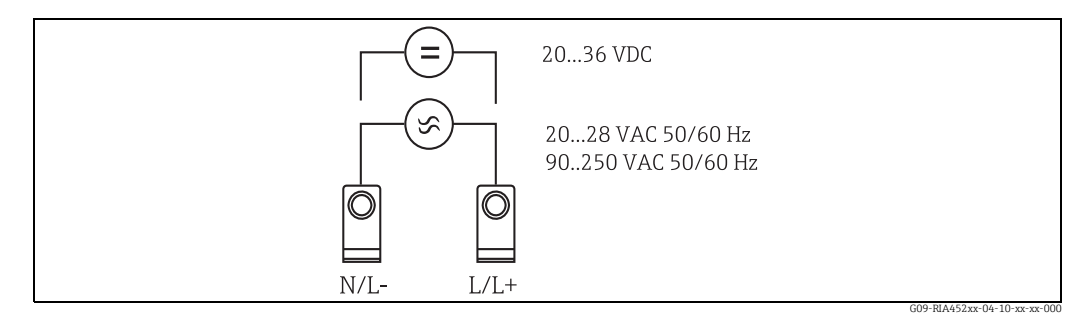

Fig. 6: Connecting the power supply

# 4.2.2 Connecting external sensors

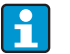

Active and passive sensors with analog, TC, resistance and RTD sensors can be attached to the device.

Depending on the type of signal of the sensor in question, the terminals can be freely selected.

### Current input 0/4 to 20 mA

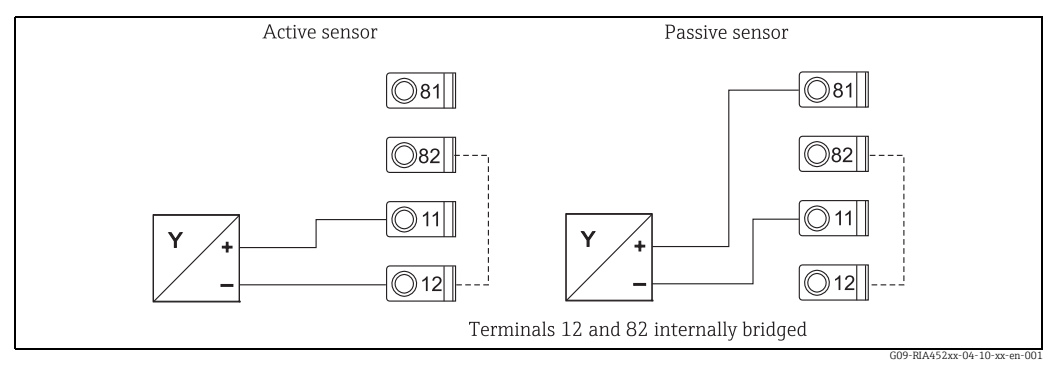

#### Fig. 7: Connection of the two-wire sensor to the current input 0/4 to 20 mA

### Universal input

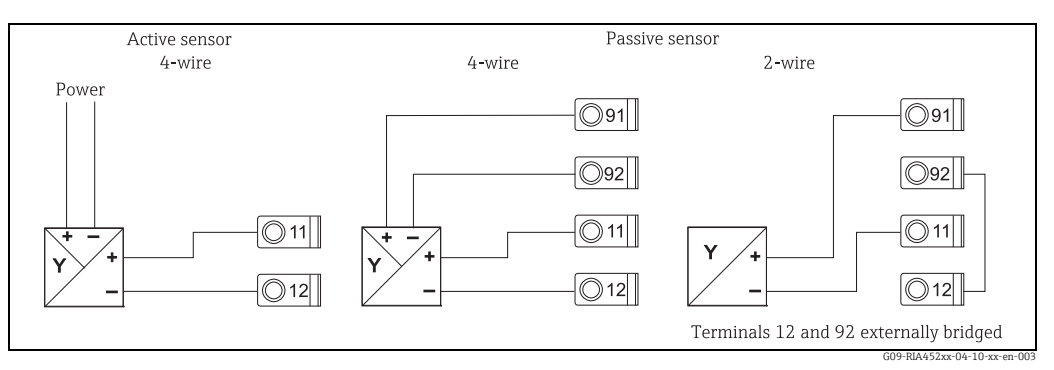

Fig. 8: Connection of the four-wire sensor, transmitter power supply and universal input

# 4.3 Post-connection check

| Device condition and specifications                                                                                | Notes                                                                  |
|----------------------------------------------------------------------------------------------------|------------------------------------------------------------------------|
| Is the device or cable damaged (visual inspection)?                                                                | -                                                                      |
| Electrical connection                                                                                              | Notes                                                                  |
| Does the supply voltage match the specifications on the nameplate?                                                 | 90 to 250 V AC (50/60 Hz)<br>20 to 36 V DC<br>20 to 28 V AC (50/60 Hz) |
| Are all of the terminals firmly engaged in their correct slots? Is the coding on the individual terminals correct? | -                                                                      |
| Are the mounted cables strain relieved?                                                                            | -                                                                      |
| Are the power supply and signal cables correctly connected?                                                        | See wiring diagram on the<br>housing                                   |
| Are all screw terminals firmly tightened?                                                                          | -                                                                      |

# 5 Operation

# 5.1 Quick operation guide

| M1 Analog input |                                   | Signal type                      | Connection type*          | Curve                         | Signal damping                 |
|-----------------|-----------------------------------|----------------------------------|---------------------------|-------------------------------|--------------------------------|
|                 |                                   | Signal type                      | Connection                | Curve                         | Damp                           |
|                 |                                   | Dimension                        | Decimal point             | 0% value                      | 100% value                     |
|                 |                                   | Dimension                        | Dec. point                | 0% value                      | 100% value                     |
|                 |                                   | Offset                           | Comparat.<br>temperature* | Fixed comparat.<br>temp.*     | Open circuit<br>detection      |
|                 |                                   | Offset                           | Comp. temp.               | Const. temp.                  | Open circ.                     |
| M2              | Display<br>DISPLAY.               | Assign numerical<br>display      | Alternating display       | Assign bargraph               | Decimal point<br>bargraph      |
|                 |                                   | Ref. num.                        | Displ. sw.                | Ref. bargraf                  | Dec. point                     |
|                 |                                   | Bargraph 0% value                | Bargraph 100%<br>value    | Assign bargraph               |                                |
|                 |                                   | Bar 0%                           | Bar 100%                  | Ref. bargraf                  |                                |
| МЗ              | Analog output*<br>ANALOG OUT      | Assignment                       | Damping                   | Output range                  | Decimal point                  |
|                 |                                   | Ref. num.                        | Out damp                  | Out range                     | Dec. point                     |
|                 |                                   | 0% value                         | 100% value                | Offset                        | Output in the event of a fault |
|                 |                                   | Out 0%                           | Out 100%                  | Offset                        | Fail mode                      |
|                 |                                   | Value in the event of<br>a fault | Simulation mA             | Simulation Volt               |                                |
|                 |                                   | Fail value                       | Simu mA                   | Simu V                        |                                |
| M5              | Digital input 1-4<br>DIGITAL INP. | Function digital input<br>1-4    | Active level 1-4          | Pump monitoring sampling time |                                |
|                 |                                   | Function                         | Level                     | Sampl. time                   |                                |

 $^{\ast}$  ) Only available if the option in question is installed in the device

| M10-<br>M17 | Limit 1-4 (8)*<br>LIMIT     | Assignment                             | Function 1-4 (8)                            | Decimal point                               | Switch point A                                       | Switch point B                                  |
|-------------|-----------------------------|----------------------------------------|---------------------------------------------|---------------------------------------------|------------------------------------------------------|-------------------------------------------------|
|             |                             | Ref. num                               | Function                                    | Dec. point                                  | Setpoint A                                           | Setpoint B                                      |
|             |                             | Hysteresis or switch-<br>back gradient | Switching delay 1-4<br>(8) in seconds       | Alternate function<br>1-4                   | Delay for 1st<br>switch-on every 24<br>h             | Switch-on period<br>for switch-on every<br>24 h |
|             |                             | Hysteresis                             | Delay                                       | Alternate                                   | Sw. delay                                            | Sw. period                                      |
|             |                             | Display runtime 1-8                    | Display switch.<br>frequency 1-8            | Reset switch.<br>frequency and<br>runtime   | Relay simulation                                     |                                                 |
|             |                             | Runtime                                | Count                                       | Reset                                       | Simu relay                                           |                                                 |
| M18         | Integration*<br>Integration | Signal source for integration          | Pre-<br>counter                             | Integration base                            | Decimal point<br>factor                              | Conversion factor                               |
|             |                             | Ref. Integr.                           | Pre-counter                                 | Integr. base                                | Dec. factor                                          | Factor                                          |
|             |                             | Dimension totalizer                    | Decimal point<br>totalizer                  | Set pre-counter                             | Set preliminary<br>alarm                             | Display totalizer                               |
|             |                             | Dimension                              | Dec. point T                                | Set count A                                 | Set count B                                          | Totalizer                                       |
|             |                             | Reset totalizer                        | Flow calculation                            | Dimension of input<br>signal                | Dimension of<br>linearized value                     | Decimal point for<br>formula                    |
|             |                             | Reset total                            | Calc flow                                   | Dim. Input                                  | Dim. flow                                            | Dec. flow                                       |
|             |                             | Decimal point for<br>display           | Alpha value                                 | Beta value                                  | Gamma value                                          | C value                                         |
|             |                             | Dec. point                             | Alpha                                       | Beta                                        | Gamma                                                | С                                               |
|             |                             | Khafagi- Venturi<br>channels           | Iso-Venturi<br>channels                     | Venturi channels as<br>per British Standard | Parshall<br>channels                                 | Parshall-<br>Bowlus<br>channels                 |
|             |                             | Kha Venturi                            | Iso-Venturi                                 | BST-Venturi                                 | Parshall                                             | Parshall-Bow                                    |
|             |                             | Rectangular weirs                      | Rectangular weirs with constriction         | Rectangular weirs<br>as per NFX             | Rectangular weirs<br>as per NFX with<br>constriction | Trapezoid. weirs                                |
|             |                             | Rect. WTO                              | Rect. WThr                                  | NFX Rect. WTO                               | NFX Rect. WThr                                       | Trap. WTO                                       |
|             |                             | Triangular<br>weirs                    | Triangular weirs as<br>per British Standard | Triangular weirs as<br>per NFX              | Width                                                |                                                 |
|             |                             | V. weir                                | BST V. weir                                 | NFX V. weir                                 | width                                                |                                                 |
| M19         | Pulse output*<br>PULSE OUT  | Decimal point pulse<br>value           | Pulse value                                 | Pulse width                                 | Simulation pulse<br>output                           |                                                 |
|             |                             | Dec value                              | Unit Value                                  | Pulse width                                 | Sim pulseout                                         |                                                 |

 $^{\star}$  ) Only available if the option in question is installed in the device

| M20         | Min/Max memory<br>MIN/MAX             | Signal source for<br>Min/Max<br>Ref. min/max<br>Display maximum                                    | Decimal point<br>Dec. point<br>Reset minimum | Display minimum<br>value<br>Min. value<br>Reset maximum | _                              |                               |
|-------------|---------------------------------------|----------------------------------------------------------------------------------------------------|----------------------------------------------|---------------------------------------------------------|--------------------------------|-------------------------------|
|             |                                       | value                                                                                              | vaule                                        | value                                                   |                                |                               |
|             |                                       | Max. value                                                                                         | Reset min                                    | Reset max                                               |                                |                               |
| M21         | Linearizationtable<br>LIN-TABLE       | Number of support points                                                                           | Dimension of<br>linearized value             | Decimal point Y-<br>axis                                | Delete all support<br>points   | Display all support<br>points |
|             |                                       | Counts                                                                                             | Dimension                                    | Dec. Y value                                            | Del points                     | Show points                   |
| M23-<br>Mxx | Lin. support points<br>NO 01 NO 32    | X-axis                                                                                             | Y-axis                                       |                                                         |                                |                               |
|             |                                       | X value                                                                                            | Y value                                      |                                                         |                                | 1                             |
| M55         | Operating<br>parameters<br>PARAMETERS | User code                                                                                          | Limit value lock                             | Program name                                            | Program version                | Pump alternation<br>function  |
|             |                                       | User code                                                                                          | Limit lock                                   | Prog. name                                              | Version                        | Func. alt.                    |
|             |                                       | Relay lock time                                                                                    | Relay failsafe mode                          | Time for gradient<br>evaluation                         | Failsafe mode 4-20<br>mA input | Error limit 1                 |
|             |                                       | Lock time                                                                                          | Rel. Mode                                    | Grad. Time                                              | Namur                          | Range 1                       |
|             |                                       | Error limit 2                                                                                      | Error limit 3                                | Error limit 4                                           | Display contrast               |                               |
|             |                                       | Range 2                                                                                            | Range 3                                      | Range 4                                                 | Contrast                       |                               |
| M56         | SERVICE                               | Only for service staff. T                                                                          | he service code must be                      | e entered.                                              |                                |                               |
| M57         | EXIT                                  | Exit the menu. If you have changed parameters, you are asked whether you want to save the changes. |                                              |                                                         |                                |                               |
| M58         | SAVE                                  | Changes are saved and you exit the menu.                                                           |                                              |                                                         |                                |                               |

 $\ensuremath{^{\star}}\xspace$  ) Only available if the option in question is installed in the device

# 5.2 Display and operating elements

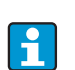

Remove the protective strip from the display as this restricts display legibility otherwise.

# 5.2.1 Display

| Range                                                                                     | Display                          | Relay                          | Analog output                                                                      | Integration                                                  |
|-------------------------------------------------------------------------------------------|----------------------------------|--------------------------------|------------------------------------------------------------------------------------|--------------------------------------------------------------|
| Input current is<br>below the lower<br>error limit                                        | Display " חחחחח "                | Fault condition                | Set failsafe mode                                                                  | No integration                                               |
| Input current above<br>lower error limit<br>and below lower<br>limitations of<br>validity | Display " "                      | Normal limit value<br>behavior | Normal behavior<br>with max. 10%<br>overrange. No<br>output < 0 mA/0 V<br>possible | Normal behavior<br>(negative<br>integration not<br>possible) |
| Input current in<br>valid range                                                           | Display scaled<br>measured value | Normal limit value<br>behavior | Normal behavior<br>with max. 10%<br>overrange. No<br>output < 0 mA/0 V<br>possible | Normal behavior<br>(negative<br>integration not<br>possible) |
| Input current below<br>upper error limit<br>and above upper<br>limitations of<br>validity | Display ""                       | Normal limit value<br>behavior | Normal behavior<br>with max. 10%<br>overrange. No<br>output < 0 mA<br>possible.    | Normal behavior<br>(negative<br>integration not<br>possible) |
| Input current above<br>upper error limit                                                  | Display " עעעעט"                 | Fault condition                | Set failsafe mode                                                                  | No integration                                               |

## Relay display

No power to relay: no display

Power to relay: 📩 (symbol lit)

#### Digital input status display

Digital input configured: 🥒 (green)

Signal at digital input: (yellow)

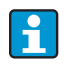

Information on troubleshooting can be found in Sections 9.1 and 9.2 of the Operating Instructions.

# 5.3 Local operation

Operating menu activated by pressing the jog/shuttle dial for 3 seconds at least.

### 5.3.1 Operation via the jog/shuttle dial

### A) 3-key function

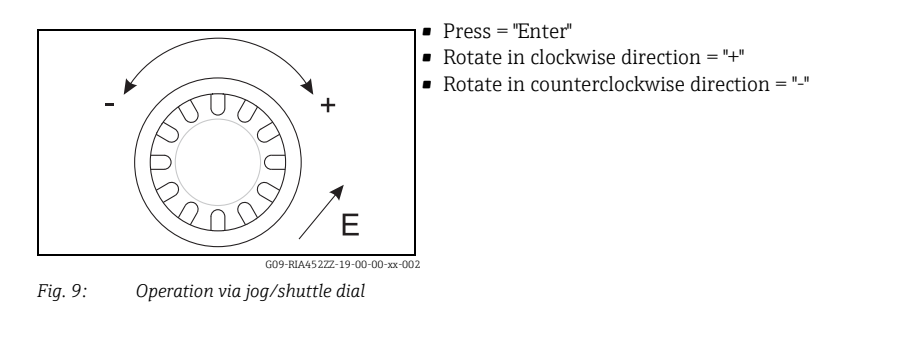

#### B) Selection from list

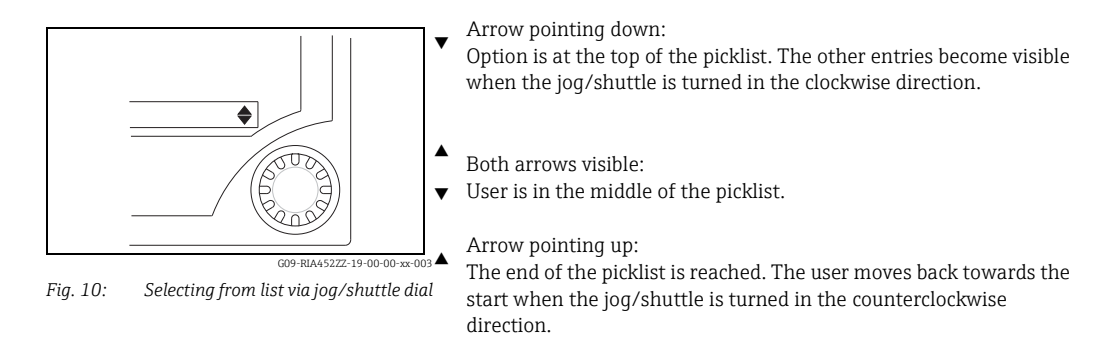

# 5.3.2 Entering text

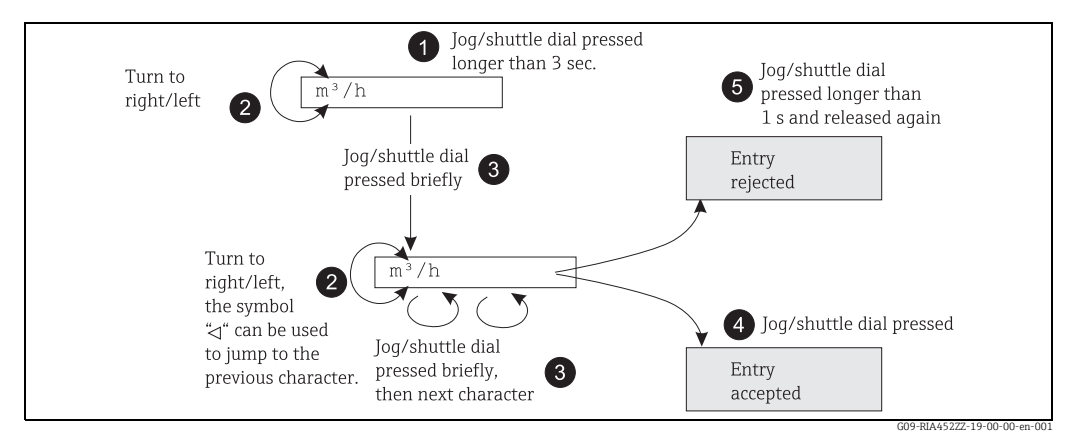

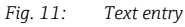

| Item<br>No. | Description                                                                                                    |
|-------------|----------------------------------------------------------------------------------------------------|
| 1           | Activate the operating menu by pressing the jog/shuttle dial for at least 3 seconds. The first character then starts flashing.                                                                                                    |
| 2           | You can change the flashing (selected) character by turning the jog/shuttle dial (see<br>"Possible characters" in the next paragraph). You can go back to the previous character<br>by selecting the back symbol (arrow to left). |
| 3           | Press the jog/shuttle dial to accept the selected character and to switch to the next character.                                                                                                    |
| 4           | Press the jog/shuttle dial briefly for the last character to accept the entry.                                                                                                    |
| 5           | Press the jog/shuttle dial for longer than 1 second (max. 2 seconds) to reject the entry at the point in question.                                                                                                    |

#### **Possible characters**

The following characters can be entered:

Space +ABCDEFGHIJKLMNOPQRSTUVWXYZabcdefghijklmnopqrstuvwxyz0123456789/ \%°<sup>23</sup>+-.;:\*() followed by return symbol (arrow to left)

### 5.3.3 Disabling the programming mode

#### User code

The configuration can be protected against unintentional access by means of a four-digit code. This code is defined in menu item 55 "Parameter/user code". All the parameters remain visible but can only be changed after entering the user code. The "key" symbol is shown on the display. If the limit values are also to be locked, the "Limit code" must be set to "On" in menu item 55. Limit values can then only be changed after entering the user code. If the limit code is set to "Off", limit values can be changed without entering the user code. All the other parameters are locked, however.

#### Hardware locking

In addition, configuration can also be locked using a connector on the rear of the device (see drawing). This is indicated by the "padlock" symbol on the display.

To hardware-lock the measuring device, insert the jumper into position J1 in the top righthand corner on the rear of the device.

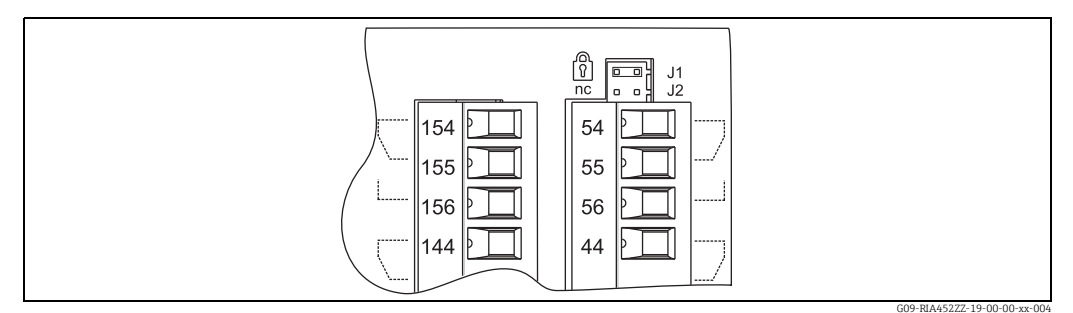

Fig. 12: Position of the jumper on the rear of the device

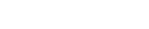

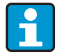

The hardware lock does not affect the PC operating software.

# 6 Commissioning

# 6.1 Function check

Make sure that all post-connection checks have been carried out before you commission your device:

Checklist Section 4.3 'Post-connection check'

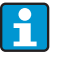

Remove the protective strip from the display as this restricts display legibility otherwise.

# 6.2 Switching on the measuring device

Once the operating voltage is applied, the green LED indicates that the instrument is operational.

- When the unit is delivered, the device parameters are used as per the factory settings.
- When commissioning a device already configured or preset, measuring is immediately started as per the settings. The limit values only switch once the first measured value has been determined.
- The limit values are only activated as per their configuration once a valid measured value is present.

# 6.3 Device configuration

This section describes all the configurable instrument parameters with the associated value ranges and factory settings (default values, marked in bold).

# 6.3.1 Analog input - INPUT/M1

All the parameters that can be selected for the input can be found under the analog input menu item which is marked as INPUT in the device.

| Function<br>(menu<br>item) | Parameter setting                                                                                                    | Description                                                                                                    |
|----------------------------|----------------------------------------------------------------------------------------------------|----------------------------------------------------------------------------------------------------|
| Signal type                | 4 - 20 mA<br>0 - 20 mA<br>0 - 5 mA (*)<br>0 - 100 mV (*)<br>0 - 200 mV (*)<br>0 - 1 V (*)<br>± 150 mV (*)<br>± 150 mV (*)<br>± 1 V (*)<br>± 1 V (*)<br>± 30 V (*)<br>Type B (IEC584) (*)<br>Type J (IEC584) (*)<br>Type L (DIN43710) (*)<br>Type N (IEC584) (*)<br>Type R (IEC584) (*)<br>Type R (IEC584) (*)<br>Type S (IEC584) (*)<br>Type T (IEC584) (*)<br>Type U (DIN43710) (*)<br>Type U (DIN43710) (*)<br>Type D (ASTME998) (*)<br>Type C (ASTME998) (*) | Selects the signal type of the connected sensor.<br>Parameters marked with an asterisk (*) can only be<br>selected with the universal input option. |

| Function<br>(menu<br>item) | Parameter setting                                                                                                    | Description                                                                                                    |
|----------------------------|----------------------------------------------------------------------------------------------------|----------------------------------------------------------------------------------------------------|
| Signal type                | PT50 (GOST) (*)<br>PT100 (IEC751) (*)<br>PT100 (JIS1604) (*)<br>PT100 (GOST) (*)<br>PT500 (IEC751) (*)<br>PT500 (JIS1604) (*)<br>PT500 (GOST) (*)<br>PT1000 (IEC751) (*)<br>PT1000 (JIS1604) (*)<br>PT1000 (GOST) (*)<br>Cu50 (GOST) (*)<br>Cu100 (GOST) (*)<br>30 - 3000 Ohm (*) | Selects the signal type of the connected sensor.<br>Parameters marked with an asterisk (*) can only be<br>selected with the universal input option.                                             |
| Connection                 | <b>3 Wire</b><br>4 Wire                                                                                                    | Configures the sensor connection in 3-wire or 4-wire technology. Can only be selected for "Signal type" 30-3000 $\Omega$ , PT50/100/1000, Cu50/100                                              |
| Curve                      | <b>Linear</b><br>Quad.<br>°C<br>°F<br>Kelvin                                                                                                    | Linear or quadratic (quad.) characteristic of the sensor<br>used. Can be selected for analog signals. °C, °F, Kelvin<br>physical measured variable, can be selected for<br>temperature sensors. |
| Damp                       | 099.9<br><b>0</b>                                                                                                    | Signal damping of measuring input with 1st order low pass. Time constant can be selected from 0 to 99.9 sec.                                                                                    |
| Dimension                  | XXXXXXXXX<br>%                                                                                                    | The technical unit or an arbitrary text for the measured value of the sensor can be configured here. Max. length 9 characters.                                                                  |
| Dec. point                 | XXXXX<br>XXXXX<br>XXX.XX<br>XX.XXX<br>X.XXX<br>X.XXXX                                                                                                    | Number of places after the decimal point for displaying the measured value.                                                                                                    |
| 0% value                   | -9999999999<br>0                                                                                                    | Start value of measured value, can be selected for analog signal types                                                                                                    |
| 100% value                 | -9999999999<br>100.0                                                                                                    | End value of measured value, can be selected for analog signal types                                                                                                    |
| Offset                     | -9999999999<br><b>0.0</b>                                                                                                    | Shifts the zero point of the response curve. This function is used to adjust the sensor.                                                                                                    |
| Comp. temp                 | Intern<br>const                                                                                                    | Comparative temperature for thermocouple<br>measurement. An internal cold junction (= Intern) or a<br>constant value (= const) can be selected.                                                 |
| Const. temp                | 9999.9<br><b>20.0</b>                                                                                                    | Fixed comparative temperature.<br>This can only be selected if const is set for "Cmp. Temp".                                                                                                    |
| Open circ.                 | <b>No</b><br>Yes                                                                                                    | Switch cable open circuit detection off or on for thermocouples                                                                                                    |

#### Adjusting the analog input

The input can be adjusted to the sensor with the aid of the following parameters. For current, voltage and resistance sensors, a scaled value is calculated from the sensor signal.

For temperature outputs, the scaled value is calculated from linearization tables. The temperature value can be converted to degrees Celsius, degrees Fahrenheit or Kelvin. In addition, the temperature value can be corrected by means of an offset.

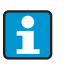

The signal types 4 to 20 mA, thermocouples and resistance thermometers are monitored for cable open circuit. Long reaction times can occur in the case of resistance thermometers.

# 6.3.2 Display - DISPLAY/M2

All of the display settings are grouped under this menu item.

| Function<br>(menu<br>item) | Parameter setting                                                                                                | Description                                                                                                    |
|----------------------------|----------------------------------------------------------------------------------------------------|----------------------------------------------------------------------------------------------------|
| Ref. num.                  | Input<br>Lin. table<br>Total (*)<br>Inp.+Lint.<br>Inp.+Tot. (*)<br>Lint.+Tot. (*)<br>In+Lin+Tot (*)<br>Batch (*) | <ul> <li>For choosing the display value on the display.<br/>(If a combination is selected, e.g. "Inp.+Lint", the display<br/>alternates between the selected display values, e.g.<br/>measured value (Inp.) and linearized measured value<br/>(Lint.))</li> <li>Input = measured value</li> <li>Lin. table = linearized measured value or current<br/>flow rate for calculation of channel</li> <li>Total = integrated value</li> <li>Inp.+Lint. = alternates between measured value and<br/>linearized measured value</li> <li>Inp.+Tot. = alternates between measured value and<br/>integrated value</li> <li>Lint.+Tot. = alternates between linearized measured<br/>value and integrated value</li> <li>In+Lint.Tot = measured value</li> <li>In+Lin+Tot = measured value, linearized measured<br/>value or integrated value</li> <li>Batch = preset counter</li> <li>Settings marked with an asterisk (*) are only available<br/>if the pulse output or integration option is available<br/>and has been configured</li> </ul> |
| Display sw.                | 0 to 99 sec<br>0                                                                                                 | Selectable period for displaying the individual values if<br>combinations of display values have been selected<br>under <b>Ref. num.</b><br>This setting is only available if the pulse output or<br>integration option is available and has been configured                                                                                                    |
| Ref. bargraf               | <b>Input</b><br>Lintab                                                                                           | Selects the signal source for the bar graph                                                                                                    |
| Dec. point                 | XXXXX<br>XXX.X<br>XXX.XX<br>XX.XXX<br>X.XXXX<br>X.XXXX                                                           | Number of digits after the decimal point for bar graph scaling.                                                                                                    |
| Bar 0%                     | -9999999999<br><b>0.0</b>                                                                                        | Start value for the bar graph                                                                                                    |
| Bar 100%                   | -9999999999<br>100.0                                                                                             | End value for the bar graph                                                                                                    |

| Function<br>(menu<br>item) | Parameter setting    | Description                                                                                                    |
|----------------------------|----------------------|----------------------------------------------------------------------------------------------------|
| Bar rise                   | <b>Right</b><br>Left | <ul> <li>Bar graph orientation.</li> <li>Right = 100% value (rising from left to right)</li> <li>Left = 100% value left (falling from left to right)</li> </ul> |

# 6.3.3 Analog output - ANALOG OUT/M3

i

This item is only available if the "Analog output" option is available in your device.

| Function<br>(menu<br>item) | Parameter setting                                                | Description                                                                                                    |
|----------------------------|------------------------------------------------------------------|----------------------------------------------------------------------------------------------------|
| Ref. num.                  | <b>Input</b><br>Lintab                                           | <ul> <li>Selects which value is output at the analog output.</li> <li>Input = measured value</li> <li>Lintab = linearized measured value or current flow rate for calculation of channel</li> </ul>                                                                                                   |
| Out damp                   | 099.9<br><b>0.0</b>                                              | Signal damping of measuring input with 1st order low pass. Time constant can be selected from 0 to 99.9 sec.                                                                                                    |
| Out range                  | Off<br>0 - 20 mA<br>4 - 20 mA<br>0 - 10 V<br>2 - 10 V<br>0 - 1 V | Signal type of output<br>"Off" switches the output signal off completely.                                                                                                    |
| Dec. point                 | XXXXX<br>XXXXXX<br>XXXXXX<br>XXXXX<br>X.XXXX                     | Number of places after the decimal point for<br>outputting the measured value. Can be selected for<br>analog signal types                                                                                                    |
| Out 0%                     | -9999999999<br>0.0                                               | Start value of the output signal                                                                                                    |
| Out 100%                   | -9999999999<br>100.0                                             | End value of the output signal                                                                                                    |
| Offset                     | -999.99.999.99<br><b>0.00</b>                                    | Shifts the zero point of the output curve in mA or V.                                                                                                    |
| Fail mode                  | Hold<br>const<br>Min<br>Max                                      | <ul> <li>Output value if a sensor or device error occurs.</li> <li>Hold = last valid value</li> <li>Const = freely selectable value</li> <li>Min = output value 3.5 mA for 4 to 20 mA, otherwise 0 V or 0 mA</li> <li>Max = output value 22.0 mA for 0/4 to 20 mA, otherwise 1.1 V or 11 V</li> </ul> |
| Fail value                 | 0999.99<br><b>0.00</b>                                           | The freely selectable value for "Fail mode = Const" can<br>be set here.<br>Current output: 0 to 22 mA<br>Voltage output: 0 to 11 V                                                                                                    |

| Function<br>(menu<br>item) | Parameter setting                                                   | Description                                                                                                    |
|----------------------------|---------------------------------------------------------------------|----------------------------------------------------------------------------------------------------|
| Simu mA                    | OFF<br>0.0 mA<br>3.6 mA<br>4 mA<br>10 mA<br>12 mA<br>20 mA<br>21 mA | Simulates the current output and outputs the selected<br>current at the output, regardless of the input value.<br>Is automatically set to OFF when the <b>Simu mA</b> menu<br>item is exited.<br>The parameter is only available if the mA parameter is<br>configured in Out range. |
| Simu V                     | <b>OFF</b><br>0.0 V<br>5.0 V<br>10.0 V                              | Simulates the voltage output and outputs the selected<br>voltage at the output, regardless of the input value.<br>Is automatically set to OFF when the <b>Simu V</b> menu<br>item is exited.<br>The parameter is only available if the V parameter is<br>configured in Out range.   |

# 6.3.4 Digital input - DIGITAL INP./M5

1

The settings for the digital status inputs, e.g. for monitoring pumps, starting/stopping the counter or resetting the min/max-value memory are grouped in this section.

– The digital inputs 1 to 4 are permanently assigned to relays 1 to 4 in the PUMP

function. Relay 1 is monitored by digital input 1, relay 2 by digital input 2 etc.
When the "Batch" function is used, digital input 1 is permanently assigned to a preset value count function. Configuration for this digital input is then not possible.

| Function<br>(menu<br>item) | Parameter setting                                           | Description                                                                                                    |
|----------------------------|-------------------------------------------------------------|----------------------------------------------------------------------------------------------------|
| Function                   | Off<br>Pump<br>Res Tot. (*)<br>Start/Stop (*)<br>Res MinMax | <ul> <li>Function of the selected digital input.</li> <li>Off</li> <li>Pump = pump monitoring (see Pump monitoring function)</li> <li>Res Tot. = reset the totalizer*</li> <li>Start/Stop = start or stop the totalizer*</li> <li>Res MinMax = reset the min/max memory values</li> </ul>                                                                                                    |
|                            |                                                             | available for the pulse output option if this function has been configured.                                                                                                    |
| Level                      | <b>Low</b><br>High                                          | Selects the side for evaluation.<br>• Low = descending side<br>• High = increasing side                                                                                                    |
| Sampl. time                | 099<br><b>0</b>                                             | Defines the time (in seconds) within which pump<br>feedback at the digital input is to be expected. If there<br>is no feedback within the defined time, an error<br>message is generated and a second pump is activated if<br>more than one pump is available.<br>The setting for Sampl. time determines the type of<br>monitoring of the digital input.<br>Sampl. time = 0 means fault monitoring<br>Sampl. time <> 0 means startup monitoring |

#### Pump monitoring function

The digital inputs 1 to 4 are permanently assigned to relays 1 to 4 for the pump monitoring function. This function is activated for the relevant digital input using the **Function** parameter. **Pump** must be selected here.

Generally, two different types of monitoring are possible.

The setting for **Sampl. time** determines the operating mode chosen.

- Fault monitoring: Sampl. time = 0 In the case of fault monitoring, the level at the digital input is changed by a fault on the pump.
- Startup monitoring: Sampl. time <> 0

In the case of startup monitoring, feedback on the correct startup of the pump is sent to the panel meter via a level change at the digital input.

#### a) Fault monitoring operating mode

The status signal indicates availability of the pump in the fault monitoring operating mode. If a fault occurs, the status signal changes accordingly.

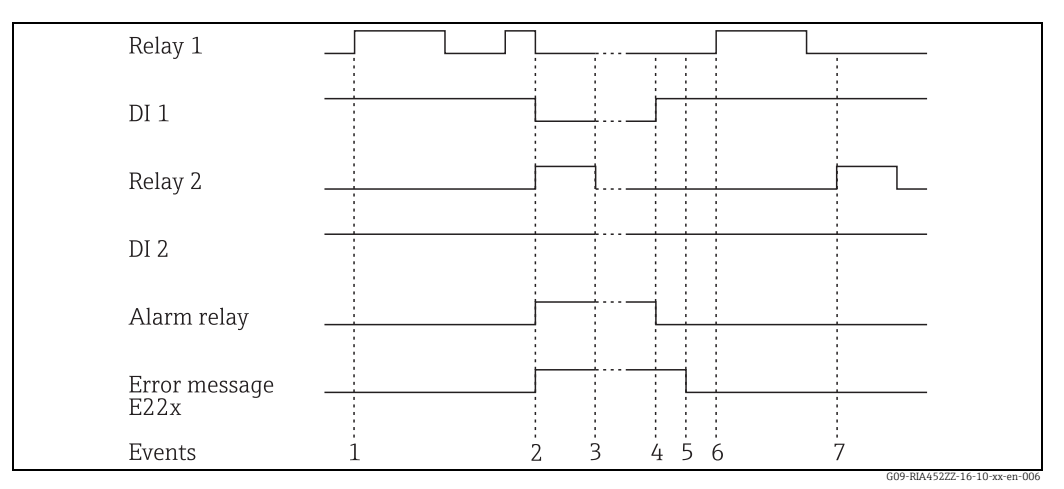

Fig. 13: Fault monitoring operating mode

In event 1, pump 1 is requested due to limit value violation of the level. Pump 1 remains active until the level drops as much as required.

In event 2, a fault occurs at pump 1 during operation, status signal at DI1 changes. Pump 2 and the alarm relay are activated subsequently (if configured accordingly) and the pump fault is shown as a message on the display.

In event 3, the level has fallen so much that pumping is no longer necessary and pump 2 stops operation.

The fault at pump 1 was rectified, the status signal at DI1 changes once more. The alarm relay is reset, see event 4.

In event 5, the alarm relay and error message are acknowledged on the display by pressing the jog/shuttle.

Events 6 and 7 show uninterrupted operation of the system.

#### b) Startup monitoring

In the case of the startup monitoring operating mode, a change of the status signal is expected at the relevant digital input after a pump is activated. A waiting time is defined for this (Sampl. time, T). Alternating pump control is activated. If the signal does not change within the defined time, the pump is taken to be faulty.

| Relay 1               |               |
|-----------------------|---------------|
| DI 1                  |               |
| Relay 2               |               |
| DI 2                  |               |
| Alarm relay           |               |
| Error message<br>E22x |               |
| Events                | i 2 3 4 5 6 7 |

Event 1 shows uninterrupted operation of pump 1. Pump 1 is activated upon request due to a limit value violation. The status signal at DI1, which changes within T, indicates that the pump is operating correctly, pump 1 continues pumping.

In event 2, there is no feedback at DI1 after pump 1 is activated and thus this pump is taken to be faulty. The alarm relay is activated and an error message is output on the display.

Pump 2 takes over pumping, event 3. This pump provides feedback at DI2 within the defined waiting time. Pumping continues until the limit value violation is undershot.

A new limit value violation occurs in event 4. A new attempt is made to start pump 1 due to alternating pump control. Pump 2 takes over as, once more, there is no feedback after the waiting time elapses (event 5). If the alarm relay and error message were not already active on the display, they are now.

In event 6, the level is exceeded once more and a pump is requested. Following alternating pump control, pump 1 is tried again. This time, feedback is from pump 1. The alarm relay is reset.

In event 7, the error message is acknowledged on the display. The status signal at the DI has no effect on the acknowledgement of the error message on the display.

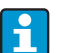

4

A faulty pump is always restarted depending on the signal at the relevant digital input. Acknowledgement of the error message on the display has no effect on the pump resuming operation.

If a pump is faulty for more than 10 minutes, an attempt is made to restart it when the limit value is violated.

The following parameters must be configured:

| Menu            | Function (menu item)             | Setting value                                   |
|-----------------|----------------------------------|-------------------------------------------------|
| DIGITAL INP./M5 | Function<br>Level<br>Sampl. time | Pump<br>Low or High<br>Sampling time in seconds |
| LIMIT 1 to 8    | Alternate                        | Yes                                             |

### 6.3.5 Limit values - LIMIT 1 to 8/M10 to 17

If the "Batch" function is used, limit values 1 and 2 are permanently assigned activation in the event of a "preset counter" and "preliminary alarm" limit value. These limit values cannot be configured. They are not shown in the menu structure.

| Function<br>(menu<br>item) | Parameter setting                                                          | Description                                                                                                    |
|----------------------------|----------------------------------------------------------------------------|----------------------------------------------------------------------------------------------------|
| Ref. num.                  | <b>Input</b><br>Lin. table                                                 | <ul> <li>Selects which value is used:</li> <li>Input: scaled value from analog input</li> <li>Lin. table = value from linearization table or current flow rate for calculation of channel</li> </ul>                                                                                                    |
| Function                   | Off<br>Min<br>Max<br>Grad<br>In band<br>Out band<br>Alarm<br>Alarm inverse | Selects limit value and fault monitoring. In the event of device errors or incorrect input values (see error limits <b>Range 1 to 4</b> $\rightarrow$ $\square$ 40), the relays are switched in accordance with the failsafe mode configured in <b>Rel. Mode</b> ( $\rightarrow$ $\square$ 40).<br>• Min: minimum with hysteresis ( $\rightarrow$ $\square$ 28)<br>• Max: maximum with hysteresis ( $\rightarrow$ $\square$ 28)<br>• Grad: gradient ( $\rightarrow$ $\square$ 29)<br>• In band: validity range within two values<br>• Out band: validity range outside of two values<br>• Alarm: relay is used as an alarm relay;<br>• Alarm inverse: relay is used as an alarm relay; the relay behaves in a safety-oriented manner with the result that it is de-energized if the power supply fails or if the display unit has a fault. |
| Dec. point                 | XXXXX<br>XXXX.X<br>XXX.XX<br>XX.XXX<br>X.XXXX<br>X.XXXX                    | Number of digits after the decimal point for the limit value.                                                                                                    |
| Setpoint A                 | -99999 to 99999<br><b>0.0</b>                                              | Measured value at which a change in the switch status occurs (slope for gradient). Default: 0.0                                                                                                    |
| Setpoint B                 | -99999 to 99999<br><b>99999</b>                                            | The second setpoint can be configured for the "In band"<br>and "Out band" operating modes and is only visible if<br>one of these two functions was selected for this relay.                                                                                                    |
| Hysteresis                 | -99999 to 99999<br><b>99999</b>                                            | For entering the hysteresis for the threshold at minimum/maximum as an absolute value.                                                                                                    |
| Delay                      | 0 to 99<br>0                                                               | Sets the limit value event delay once the threshold is reached (in seconds) ( $\rightarrow \square$ 30).                                                                                                    |
| Alternate                  | <b>No</b><br>Yes                                                           | <ul> <li>Determines the switching function for this relay:</li> <li>No: no alternating function; switch point permanently assigned to relay</li> <li>Yes: alternate function (→ 🖹 31)</li> <li>Relays 1-4 can be used for the alternate function.</li> </ul>                                                                                                    |
| Sw. delay                  | 099<br><b>0</b>                                                            | The starting time for 24-hour counting can be selected with Sw. delay. Every time the instrument is reset, the process of measuring 24 hours and the delay time is restarted.<br>Example $\rightarrow \ge 30$                                                                                                    |
| Sw. period                 | 0999<br><b>0</b>                                                           | Limit value is activated cyclically every 24 hours for 0-<br>999 seconds. The activation is delayed by [Sw.delay]<br>hours by changing the hour value (example $\rightarrow \triangleq$ 30).                                                                                                    |
| Runtime                    |                                                                            | Displays the run time of the connected device, e.g. pump, in hours [h].                                                                                                    |
| Count                      |                                                                            | Records the switching frequency of the limit value.                                                                                                    |

| Function<br>(menu<br>item) | Parameter setting         | Description                                                                                              |
|----------------------------|---------------------------|----------------------------------------------------------------------------------------------------|
| Reset                      | <b>No</b><br>Yes          | Resets the run time and switching frequency for this limit value.                                        |
| Simu relay                 | <b>Off</b><br>Low<br>High | Simulation of the selected limit value. Is automatically set to <b>Off</b> when the menu item is exited. |

### Min operating mode

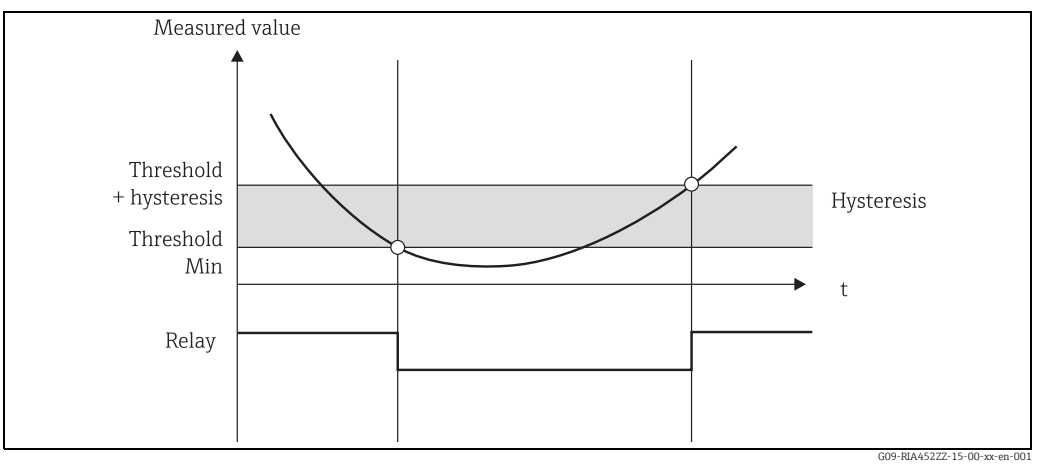

Fig. 14: Min operating mode

The following parameters must be configured:

| Menu                   | Function (menu item)                 | Setting value                                      |
|------------------------|--------------------------------------|----------------------------------------------------|
| LIMIT 1 to 8/M10 to 17 | Function<br>Setpoint A<br>Hysteresis | Min<br>Value for threshold<br>Value for hysteresis |

### Max operating mode

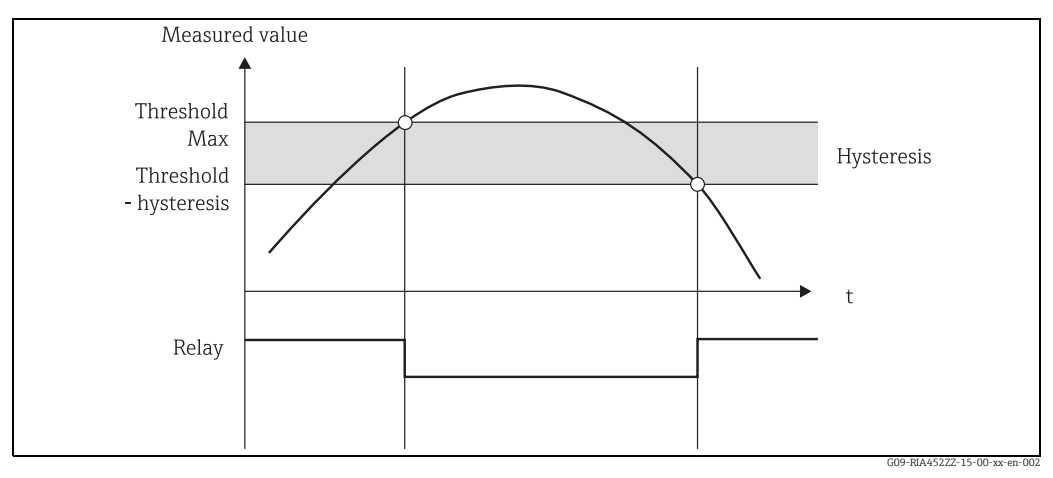

Fig. 15: Max operating mode

The following parameters must be configured:

| Menu                   | Function (menu item)                 | Setting value                                      |
|------------------------|--------------------------------------|----------------------------------------------------|
| LIMIT 1 to 8/M10 to 17 | Function<br>Setpoint A<br>Hysteresis | Max<br>Value for threshold<br>Value for hysteresis |

#### Grad operating mode

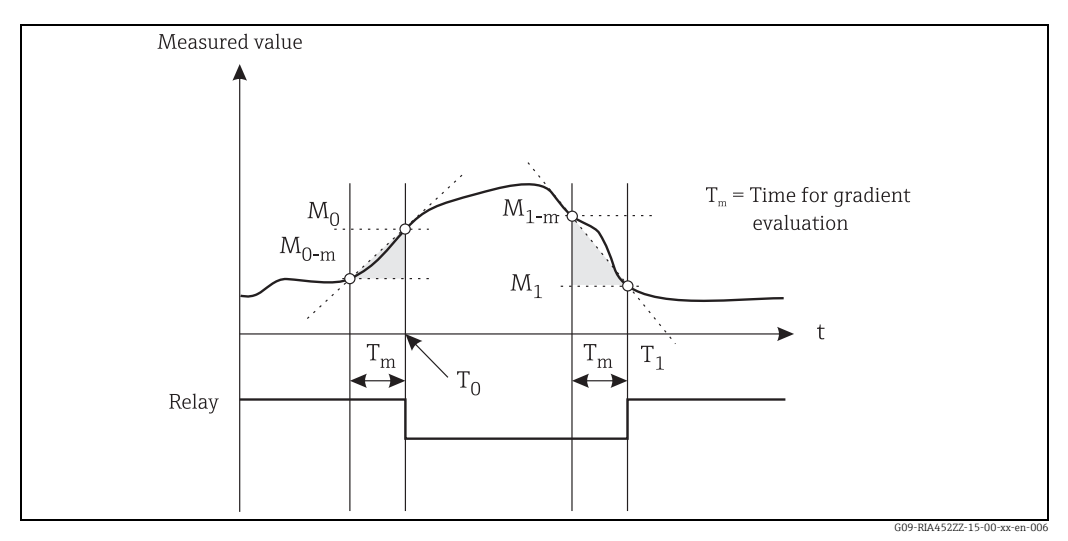

Fig. 16: Grad operating mode

The "Grad" operating mode is used for monitoring the changes in the input signal over time. The time basis  $T_m$  of the monitoring system is configured in the "PARAMETER/M55 -> Grad. time" menu.

The difference between the lower range value  $M_{0-m}$  and the upper range value  $M_0$  of the interval is calculated. If the calculated value is greater than the value set under "Setpoint A", the relay is switched in accordance with the failsafe mode configured in "Rel. Mode" ( $\rightarrow \triangleq 40$ ).

The relay is switched on again once the difference between  $M_{1-m}$  and  $M_1$  drops below the value set in "Hysteresis". The sign determines the direction of signal change. Positive values monitor an increase in the measured value while negative values monitor a decrease. A new value is calculated every second (floating interval).

The following parameters must be configured:

| Menu                   | Function (menu item)                               | Setting value                                                                            |
|------------------------|----------------------------------------------------|------------------------------------------------------------------------------------------|
| LIMIT 1 to 8/M10 to 17 | Function<br>Setpoint A<br>Hysteresis<br>Grad. time | Grad<br>Gradient value for threshold<br>Value for hysteresis<br>Interval time in seconds |

#### Alarm operating mode

A relay with the "Alarm" operating mode is activated if the following events occur:

- Analog input (4-20 mA) < 3.6 mA (lower Namur limit) or > 21.0 mA (upper Namur limit)
- EEPROM HW error (E101)
  - The relay remains picked up even after acknowledging.
- Implausible calibration data (E103)
- The relay remains picked up even after acknowledging.
- Bus error reading the min/max data after power-up (E104) The relay remains picked up even after acknowledging.

- Bus error reading the relay data after power-up (E105) The relay remains picked up even after acknowledging.
- Universal card HW error (E106) The relay remains picked up even after acknowledging.
- Pulse buffer overflow (E210)
- The relay is de-energized after acknowledgement.
- Pump error at the digital input x in question (E22x) The relay remains picked up even after acknowledging.

### Delay

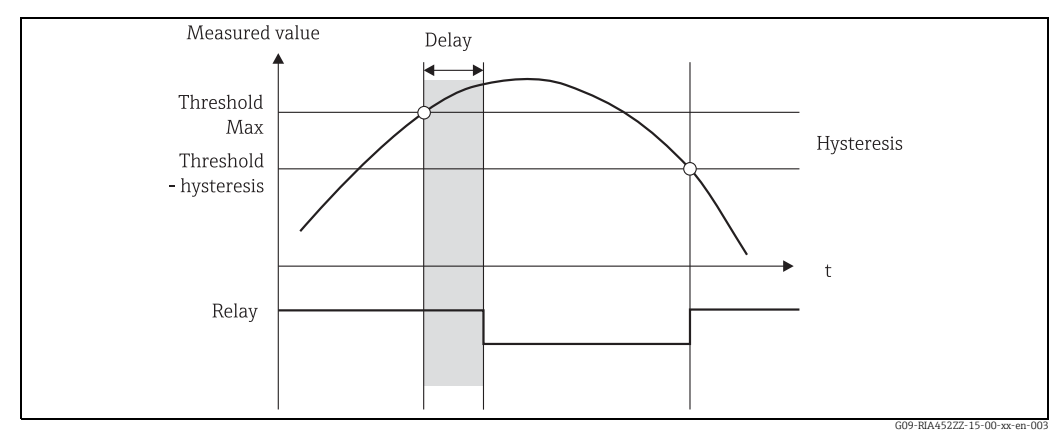

Fig. 17: Delay

The following parameters must be configured:

| Menu                   | Function (menu item)              | Setting value                                                    |
|------------------------|-----------------------------------|------------------------------------------------------------------|
| LIMIT 1 to 8/M10 to 17 | Setpoint A<br>Hysteresis<br>Delay | Value for threshold<br>Value for hysteresis<br>Delay time in [s] |

#### 24-hour activation function

Pumps with long downtimes can be activated cyclically with the 24-hour activation function for the time defined in **Sw. period** (0-999 seconds).

The starting time for the 24-hour step interval can be postponed by 0 to 23 hours with the **Sw. delay** setting.

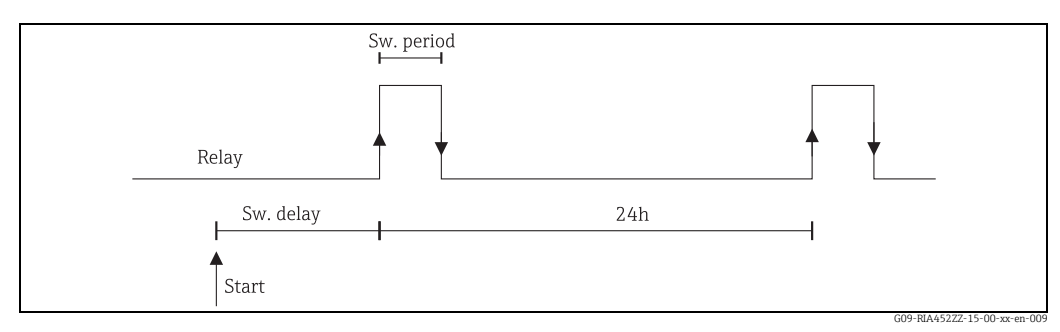

Fig. 18: 24-hour activation function

Example: time at the time of configuration 12 midday, desired start of 24-hour counting 22:00 (10 p.m.)  $\Rightarrow$  set Sw. delay to 10.

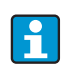

If power is switched off, the time for the 24-hour activation function starts again.

The following parameters must be configured for the example above:

| Menu  | Function (menu item)    | Setting value                           |
|-------|-------------------------|-----------------------------------------|
| LIMIT | Sw. period<br>Sw. delay | Activation duration<br>Activation delay |

### Alternate

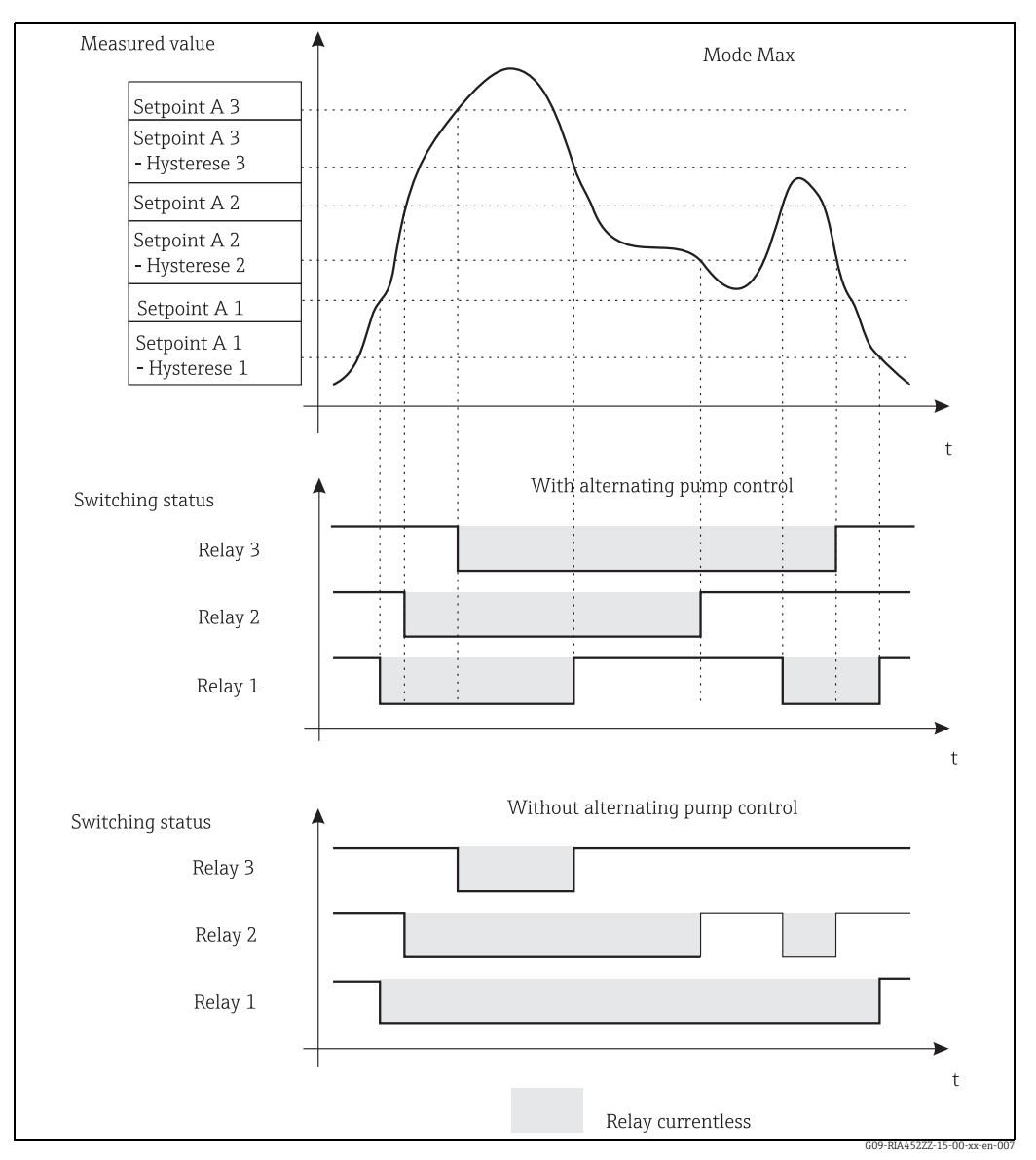

Fig. 19: Alternating pump control

Alternate switching is used to ensure that several pumps are utilized evenly in level control systems. The main factor for switching on a certain pump is not a fixed assigned switch-on value but rather the operating time of the pumps.

In total, the first 4 relays (LIMIT 1 to 4) can be included in the alternating pump control system.

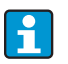

1

Relays not included in alternating pump control are available. This function cannot be applied to individual relays. Relays not included are not assessed based on the switch-on and switch-off duration.

The following parameters must be configured for the example above:

| Menu                   | Function (menu item)                                    | Setting value                                      |
|------------------------|---------------------------------------------------------|----------------------------------------------------|
| LIMIT 1 to 3/M10 to 12 | Each: setpoint A<br>Each: hysteresis<br>Each: alternate | Value for threshold<br>Value for hysteresis<br>Yes |

### 6.3.6 INTEGRATION/M18

This function can only be selected if the pulse output option is available in the device.

If the preset counter function (**Batch**) is used, digital input 1 and relay 1 and 2 are permanently assigned to this function. Configuration for these inputs/outputs is then not possible.

| Function<br>(menu<br>item) | Parameter<br>setting                                    | Description                                                                                                    |
|----------------------------|---------------------------------------------------------|----------------------------------------------------------------------------------------------------|
| Ref. integr.               | <b>Input</b><br>Lintab                                  | <ul> <li>Selects which value should be integrated.</li> <li>Input = measured value</li> <li>Lintab = linearized measured value or current flow rate for calculation of channel</li> </ul> |
| Pre-counter                | <b>Off</b><br>Count up<br>Count down                    | Activation of the preset counter<br>Off = preset counter off<br>Count up = counting up from zero to the end value<br>Count down = counting down from the start value to zero              |
| Integr. base               | Off<br>sec<br>Min<br>hour<br>day                        | Time basis for integration                                                                                                    |
| Dec. factor                | XXXXX<br>XXXXXX<br>XXXXXX<br>XX.XXX<br>X.XXXX           | Decimal point position of the conversion factor                                                                                                    |
| Factor                     | 099999<br><b>1.0</b>                                    | Conversion factor                                                                                                    |
| Dimension                  | XXXXXXXXX                                               | Select the dimension from the list or dimension as free text (max. 9 characters long).                                                                                                    |
| Dec. point T               | XXXXX<br>XXXX.X<br>XXX.XX<br>XX.XXX<br>X.XXXX<br>X.XXXX | Decimal point of totalizer                                                                                                    |
| Set count A                | 999999<br><b>0.0</b>                                    | End value/start value for preset counter; refers permanently to relay 1.                                                                                                    |
| Set count B                | 999999<br><b>0.0</b>                                    | Value for preliminary alarm; refers permanently to relay 2.                                                                                                    |

| Function<br>(menu<br>item) | Parameter<br>setting                                                                                                    | Description                                                                                                    |                                                                                                    |
|----------------------------|----------------------------------------------------------------------------------------------------|----------------------------------------------------------------------------------------------------|----------------------------------------------------------------------------------------------------|
| Totalizer                  | 9999999                                                                                                    | In this position, the totalizer can be displayed and edited (e.g. assigned<br>a default value).<br>The counter starts again at 0 if the maximum value of 99999999 is<br>exceeded.                                                                                                    |                                                                                                    |
| Reset total                | <b>No</b><br>Yes                                                                                                    | Reset totalizer<br>Cannot be configured via ReadWin <sup>®</sup> 2000.                                                                                                    |                                                                                                    |
| Calc. flow                 | <b>No</b><br>Curve<br>Formula                                                                                                    | For selecting a method of calculating the total flow based on the channel type or by means of a formula using the analog input signal (e.g. level signal)<br>• No = no integration<br>• Curve = flow calculated with channel type.<br>If "Curve" is selected, the menu only displays possible channel types for configuration (e.g. Venturi channels, Parshall channels, weirs etc.)<br>• Formula = flow calculated using a formula<br>If "Formula" is selected, the menu only displays possible configuration parameters for entering the formula (Alpha, Beta, Gamma, C).<br>Here, the flow is calculated using the following formula:<br>$Q = C * (h^{\alpha} + g^*h^{\beta})$ |                                                                                                    |
| Dim. input                 | <b>mm</b><br>inch                                                                                                    | Dimension of the channel size                                                                                                    |                                                                                                    |
| Dec. flow                  | XXXXX<br>XXXX.X<br>XXX.XX<br>XX.XXX<br>X.XXXX                                                                                                    | Decimal point for display                                                                                                    |                                                                                                    |
| Dim. flow                  | m3/s, l/s, hl/s,<br>igal/s, usgal/s,<br>barrels/s, inch3/s,<br>ft3/s, Usmgal/s,<br>Ml/s, m3/smin, l/<br>min, usgal/min,<br>barrels/min,<br>inch3/min, ft3/<br>min, Usmgal/min,<br>Ml/min, m3/h, l/<br>h, hl/h, igal/h,<br>usgal/h, barrels/h,<br>inch3/h, ft3/h,<br>Usmgal/h, Ml/h | Dimension of linearized value<br>1 = liter<br>hl = hectoliter<br>m <sup>3</sup> = cubic meter<br>Ml = megaliter<br>USgal = US gallon<br>USKgal = US kilogallon<br>USMgal = US megagallon<br>USbl = US barrel<br>igal = imperial gallon<br>ibl = imperial barrel<br>inch = inch<br>ft = feet                                                                                                    | 1 hl = 100 l<br>1 m <sup>3</sup> = 1,000 l<br>1 Ml = 1,000,000 l<br>1 USgal = 3.79 l<br>1 USKgal = 3,785.41 l<br>1 USMgal =<br>3,785,411.78 l<br>1 USbl = 119.24 l<br>1 igal = 4.55 l<br>1 ibl = 163.66 l<br>1 inch = 25.4 mm<br>1 ft = 304.8 mm |
| Dec. point                 | XXXXX<br>XXXX.X<br>XXX.XX<br>XX.XXX<br>X.XXXX                                                                                                    | Decimal point for formula<br>(only if formula-based flow calculation is selected)                                                                                                    |                                                                                                    |
| Alpha                      | -99.99999                                                                                                    | Flow rate exponent $\alpha$ (see <b>Calc.flow</b> )                                                                                                    |                                                                                                    |
| Beta                       | -99.99999                                                                                                    | Flow rate exponent $\beta$ (see <b>Calc.flow</b> )                                                                                                    |                                                                                                    |
| Gamma                      | -99.99999                                                                                                    | Weighting factor y                                                                                                    |                                                                                                    |
| С                          | -100                                                                                                    | Scaling constant C (see <b>Calc.flow</b> )                                                                                                    |                                                                                                    |

| Function<br>(menu<br>item) | Parameter<br>setting                                                                                                    | Description                                                                                                    |                                                                                                    |
|----------------------------|----------------------------------------------------------------------------------------------------|----------------------------------------------------------------------------------------------------|----------------------------------------------------------------------------------------------------|
| Flumes weir                | Kha Venturi<br>ISO Venturi<br>BST Venturi<br>Parshall<br>Palmer-Bow<br>Rect. WTO<br>Rect WThr<br>NFXRectWTO<br>NFXRectWThr<br>Trap. W TO<br>V-weir<br>BST V-weir<br>NFX V-weir | Kha-Venturi =<br>ISO Venturi =<br>BST Venturi =<br>Parshall =<br>Palmer-Bow =<br>Rect. WTO =<br>Rect WThr =<br>NFXRectWTO =<br>NFXRectWTO =<br>V-weir =<br>BST V-weir =<br>NFX V-weir =                                                                                                    | Khafagi-Venturi channels<br>ISO-Venturi channels<br>Venturi channels as per British Standard<br>Parshall channels<br>Parshall-Bowlus channels<br>Rectangular weir (w)<br>Rectangular weir with constriction (w)<br>Rectangular weir as per NFX (w)<br>Rectangular weir as per NFX with constriction<br>(w)<br>Trapezoidal weir (w)<br>Triangular ("V") weir (w)<br>Triangular weir as per British Standard<br>Triangular weir as per NFX<br>Configure (w) width additionally |
| Width                      | 99999                                                                                                    | Value for width. Can o<br>(w) (see <b>Flumes-Weir</b>                                                                                                    | only be selected for channel types marked with<br>r)                                                                                                    |
| Kha-Venturi                | QV 302<br>QV 303<br>QV 304<br>QV 305<br>QV 306<br>QV 308<br>QV 310<br>QV 313<br>QV 316                                                                                         | Khafagi-Venturi<br>channels<br>QV 302 =<br>QV 303 =<br>QV 304 =<br>QV 305 =<br>QV 306 =<br>QV 308 =<br>QV 310 =<br>QV 313 =<br>QV 316 =                                                                                                    | Khafagi-Venturi channel QV 302<br>Khafagi-Venturi channel QV 303<br>Khafagi-Venturi channel QV 304<br>Khafagi-Venturi channel QV 305<br>Khafagi-Venturi channel QV 306<br>Khafagi-Venturi channel QV 308<br>Khafagi-Venturi channel QV 310<br>Khafagi-Venturi channel QV 313<br>Khafagi-Venturi channel QV 316                                                                                                    |
| ISO Venturi                | 415<br>425<br>430<br>440<br>450<br>480                                                                                                    | ISO-Venturi channels<br>415 = ISO-Venturi channel 415<br>425 = ISO-Venturi channel 425<br>430 = ISO-Venturi channel 430<br>440 = ISO-Venturi channel 440<br>450 = ISO-Venturi channel 450<br>480 = ISO-Venturi channel 480                                                                                                    |                                                                                                    |
| BST Venturi                | 4"<br>7"<br>12"<br>18"<br>30"                                                                                                    | Venturi channels as per British Standard<br>4" = Venturi channel as per British Standard 4 in<br>7" = Venturi channel as per British Standard 7 in<br>12" = Venturi channel as per British Standard 12 in<br>18" = Venturi channel as per British Standard 18 in<br>30" = Venturi channel as per British Standard 30 in                                                                                                    |                                                                                                    |
| Parshall                   | 1"<br>2"<br>3"<br>6"<br>9"<br>1 ft<br>1.5 ft<br>2 ft<br>3 ft<br>4 ft<br>5 ft<br>6 ft<br>8 ft                                                                                   | Parshall channels<br>1" = Parshall channel 1 in<br>2" = Parshall channel 2 in<br>3" = Parshall channel 3 in<br>6" = Parshall channel 6 in<br>9" = Parshall channel 9 in<br>1 ft = Parshall channel 1 ft<br>1.5 ft = Parshall channel 1.5 ft<br>2 ft = Parshall channel 2 ft<br>3 ft = Parshall channel 3 ft<br>4 ft = Parshall channel 4 ft<br>5 ft = Parshall channel 5 ft<br>6 ft = Parshall channel 6 ft<br>8 ft = Parshall channel 8 ft |                                                                                                    |

| Function<br>(menu<br>item) | Parameter<br>setting                                             | Description                                                                                                    |
|----------------------------|------------------------------------------------------------------|----------------------------------------------------------------------------------------------------|
| Palmer-Bow.                | 6"<br>8"<br>10"<br>12"<br>15"<br>18"<br>21"<br>24"<br>27"<br>30" | Palmer-Bowlus channels<br>6" = Palmer-Bowlus channel 6 in<br>8" = Palmer-Bowlus channel 8 in<br>10" = Palmer-Bowlus channel 10 in<br>12" = Palmer-Bowlus channel 12 in<br>15" = Palmer-Bowlus channel 15 in<br>18" = Palmer-Bowlus channel 18 in<br>21" = Palmer-Bowlus channel 21 in<br>24" = Palmer-Bowlus channel 24 in<br>27" = Palmer-Bowlus channel 27 in<br>30" = Palmer-Bowlus channel 30 in                                                              |
| Rect. WTO                  | 5H<br>T5                                                         | <b>Rectangular weirs</b><br>5H = rectangular weir WTO/5H<br>T5= rectangular weir WTO/T5                                                                                                    |
| Rect. WThr                 | 2H<br>3H<br>4H<br>5H<br>6H<br>8H<br>TO<br>T5<br>2T               | Rectangular weirs with constriction<br>2H = rectangular weir with constriction 2H<br>3H = rectangular weir with constriction 3H<br>4H = rectangular weir with constriction 4H<br>5H = rectangular weir with constriction 5H<br>6H = rectangular weir with constriction 6H<br>8H = rectangular weir with constriction 8H<br>TO = rectangular weir with constriction TO<br>T5 = rectangular weir with constriction T5<br>2T = rectangular weir with constriction 2T |
| NFXRect.WT<br>O            | 5H<br>T5                                                         | Rectangular weir NFX<br>5H = NFX rectangular weir TO/5H<br>T5 = NFX rectangular weir TO/T5                                                                                                    |
| NFXRect.WT<br>hr           | 2H<br>3H<br>4H<br>5H<br>6H<br>8H<br>TO                           | <b>Rectangular weir NFX with constriction</b><br>2H = NFX rectangular weir with constriction 2H<br>3H = NFX rectangular weir with constriction 3H<br>4H = NFX rectangular weir with constriction 4H<br>5H = NFX rectangular weir with constriction 5H<br>6H = NFX rectangular weir with constriction 6H<br>8H = NFX rectangular weir with constriction 8H<br>TO = NFX rectangular weir with constriction TO                                                       |
| Trap. W TO                 | 3H<br>T5                                                         | <b>Trapezoidal weirs</b><br>3H = trapezoidal weir W TO/3H<br>T5 = trapezoidal weir W TO/T5                                                                                                    |
| V-weir                     | 22.5<br>30<br>45<br>60<br>90                                     | <b>Triangular weirs</b><br>22.5 = Triangular weir 22.5<br>30 = Triangular weir 30<br>45 = Triangular weir 45<br>60 = Triangular weir 60<br>90 = Triangular weir 90                                                                                                    |
| BST V-weir                 | 22.5<br>45<br>90                                                 | <b>Triangular weir as per British Standard</b><br>22.5 = Triangular weir as per British Standard 22.5<br>45 = Triangular weir as per British Standard 45<br>90 = Triangular weir as per British Standard 90                                                                                                    |
| NFX V-weir                 | 30<br>45<br>60<br>90                                             | NFX triangular weir<br>30 = NFX triangular weir 30<br>45 = NFX triangular weir 45<br>60 = NFX triangular weir 60<br>90 = NFX triangular weir 90                                                                                                    |

#### Integration function/totalizer

With this function, the computed value from the linearization table, or of the current flow rate for channel calculation or of the analog input can be numerically integrated to create a totalizer for example.

The totalizer is calculated as follows:

$$Totalizer_{new} = Totalizer_{old} + value * \frac{Measuring interval}{Integration base} * Conversion factor$$

The measuring interval is 0.1 s.

In most instances, the integration basis is the same time unit as the time basis of the signal to be integrated.

Example: analog input  $l/s \Rightarrow$  integration basis s

#### Simple preset counter

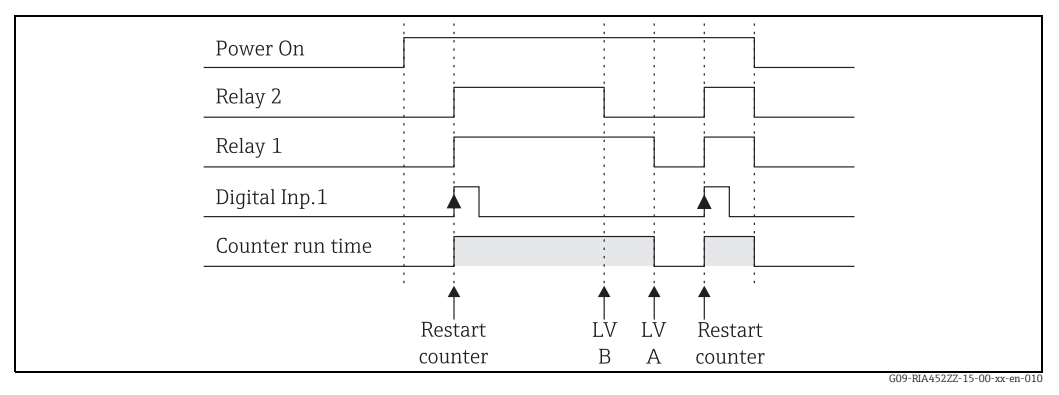

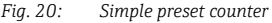

If the preset counter is activated, limit values 1 and 2 are permanently assigned to the preset counter function (output 1 = main switchoff, output 2 = preliminary switchoff). Digital input 1 is permanently assigned to the "Reset and restart preset counter" function.

Thus, the number of free relays available is reduced accordingly. The operating menus for these inputs/outputs are then hidden.

**Set count B** (LV B) defines the preliminary switchoff, **Set count A** (LV A) defines the main switchoff. Limit value (or start value, see "Pre-counter" function  $\rightarrow \exists 32$ ) for LV A and preliminary alarm value for LV B are freely configurable

The positive counting direction is defined as follows: starting at the fixed starting value of zero, count up until the set limit value is reached (**Set count A**).

The negative counting direction is defined as follows: starting at the configurable starting value (**Set count A**), count down until the fixed limit value of zero is reached.

The counter is reset and restarted at the same time by means of digital input 1 (**Digital Inp.1**). Edge Digital Inp.1: Low-High = reset and start counter.

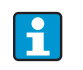

The display of the preset counter can be configured under DISPLAY/M2 ... "Ref.num" = "Batch".

#### Calculation formula for flow measurement

If you selected "Formula" under **Calc. flow** for flow measurement, the flow is calculated using the following formula:  $Q = C * (h^{\alpha} + q^* h^{\beta})$ 

Where:

- Q: Flow rate in m<sup>3</sup>/h
- C: Scaling constant
- h: Headwater level
- $\alpha$ ,  $\beta$ : Flow exponent
- γ: Weighting factor

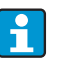

The scaling constant C must always refer to Q in m<sup>3</sup>/h, i.e. C has to be converted if Q is available in another flow unit. Examples:

- Q in l/h with C = 2.11  $1 l/h = 0.001 m^3/h$  $\Rightarrow C = 2.11 * 0.001 = 0.00211$
- Q in USKgal/s with C = 0.35
- 1 USKgal/s = 13627.4444 m<sup>3</sup>/h ⇒ C = 0.35 \* 13627.4444 = 4769.60554

A table with values for converting the various flow units to  $m^3/h$  is provided in the appendix.

### 6.3.7 Pulse output - PULSE OUT/M19

All the possible settings for the pulse output can be found in this menu item. This menu item can only be selected if your device is fitted with this option.

| Function<br>(menu<br>item) | Parameter setting                                     | Description                                                                                                    |
|----------------------------|-------------------------------------------------------|----------------------------------------------------------------------------------------------------|
| Dec. value                 | XXXXX<br>XXXX.X<br>XXX.XX<br>X.XXX<br>X.XXX           | Decimal point position of the pulse value.                                                                                             |
| Unit value                 | 0999999<br><b>1.0</b>                                 | Pulse value with which the pulses should be output at the output.                                                                      |
| Pulse width                | 0.04 to 2000ms<br>1000.00                             | Sets the pulse width at the pulse output.<br>The maximum output frequency depends on the pulse<br>width.<br>f(max) = 1/(2*pulse width) |
| Sim pulseout               | Off<br>1 Hz<br>10 Hz<br>100 Hz<br>1000 Hz<br>10000 Hz | Outputs the selected pulses at the pulse output<br>regardless of the input value.<br>Is automatically set to OFF when exited.          |

### 6.3.8 Min/Max memory - MIN MAX/M20

The panel meter can save a minimum and a maximum measured value. The input signal or the signal processed using the linearization table are available as the signal source. The memory is reset manually or using the digital input ( $\rightarrow \exists 24$ ).

| Function<br>(menu<br>item) | Parameter setting      | Description                                                                                                    |
|----------------------------|------------------------|----------------------------------------------------------------------------------------------------|
| Ref. min/max               | <b>Input</b><br>Lintab | <ul> <li>Signal source for the min/max value memory.</li> <li>Input = input signal</li> <li>Lintab = linearized input signal or current flow rate for calculation of channel</li> </ul> |

| Function<br>(menu<br>item) | Parameter setting                             | Description                                                                |
|----------------------------|-----------------------------------------------|----------------------------------------------------------------------------|
| Dec. point                 | XXXXX<br>XXXXXX<br>XXX.XX<br>XX.XXX<br>X.XXXX | Number of digits after the decimal point for the min/<br>max value memory. |
| Min. value                 | 099999                                        | Displays the current minimum value in the memory.                          |
| Max. value                 | 099999                                        | Displays the current maximum value in the memory.                          |
| Reset min                  | <b>No</b><br>Yes                              | Resets the minimum value memory.                                           |
| Reset max                  | <b>No</b><br>Yes                              | Resets the maximum value memory.                                           |

# 6.3.9 Linearization table - LIN. TABLE/M21

To linearize input variables, a linearization table can be saved in the measuring instrument, e.g. to correct the level signal of a container for volume display.

| Function<br>(menu<br>item) | Parameter setting                             | Description                                                                            |
|----------------------------|-----------------------------------------------|----------------------------------------------------------------------------------------|
| Counts                     | 232<br><b>2</b>                               | Number of support points needed. At least two points have to be entered.               |
| Dimension                  | XXXXXXXXX                                     | Select the dimension from the list or dimension as free text (max. 9 characters long). |
| Dec. Y value               | XXXXX<br>XXX.XX<br>XXX.XX<br>XX.XXX<br>X.XXXX | Decimal point position for the Y-values in the linearization table.                    |
| Del. points                | <b>No</b><br>Yes                              | Delete all programmed support points.                                                  |
| Show points                | <b>No</b><br>Yes                              | Show all programmed support points.                                                    |

#### Tank linearization

Example:

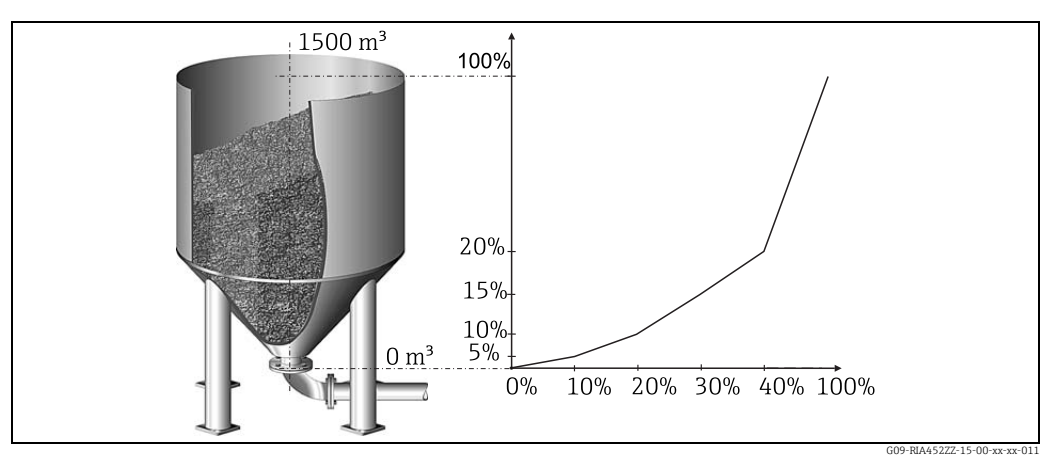

Fig. 21: Example for tank linearization

You want to determine the amount of cereal filled into a silo, display this information on site and transfer it to a process control system. A 4-20 mA level sensor determines the level in the container, the connection between the level (m) and volume ( $m^3$ ) is known and the level is proportional to the sensor current. The volume calculated is output as a 0-20 mA signal at the analog output in proportion to the volume. In the event of a fault in the system, the analog output outputs an error signal of 21.0 mA.

- Container empty:
  - Sensor signal 4 mA
  - Level 0 m
  - Numeric display should show 0 (m<sup>3</sup>)
  - Bar graph should show 0%
  - 0 mA should be present at the analog output
- Container full:
  - Sensor signal 20 mA
  - Level 10 m
  - Numeric display should show 1500 (m<sup>3</sup>)
  - Bar graph should show 100%
  - 20 mA should be present at the analog output

|                   | Point |       |       |       |       |       |       |       |       |       |
|-------------------|-------|-------|-------|-------|-------|-------|-------|-------|-------|-------|
|                   | 1     | 2     | 3     | 4     | 5     | 6     | 7     | 8     | 9     | 10    |
| Sensor            | X     | X     | X     | X     | X     | X     | X     | X     | X     | X     |
| signal            | value | value | value | value | value | value | value | value | value | value |
| (mA)              | 4,0   | 4,32  | 4,64  | 4,96  | 5,28  | 5,6   | 5,92  | 6,24  | 6,56  | 20,0  |
| Display           | Y     | Y     | Y     | Y     | Y     | Y     | Y     | Y     | Y     | Y     |
| value             | value | value | value | value | value | value | value | value | value | value |
| (m <sup>3</sup> ) | O     | 20    | 50    | 85    | 115   | 160   | 210   | 280   | 400   | 1500  |

The following parameters must be configured for the example above:

| Menu              | Function (menu item)               | Setting value                                                                                              |
|-------------------|------------------------------------|----------------------------------------------------------------------------------------------------|
| LIN. TABLE / M 21 | Counts<br>Dimension<br>Show points | Number of support points (10)<br>Dimension of lin. value (m <sup>3</sup> )<br>Display support points (Yes) |

| Menu                          | Function (menu item)                             | Setting value                                                                                               |
|-------------------------------|--------------------------------------------------|----------------------------------------------------------------------------------------------------|
| LINPOINTS 1 to 10 / M23 to 32 | Each point<br>Each X value<br>Each Y value       | Use point (Used)<br>X-value (as in table above)<br>Y-value (as in table above)                              |
| ANALOG OUT / M 3              | Ref. num<br>Out range<br>Fail mode<br>Fail value | Output value (lin tab)<br>Signal type (0-20 mA)<br>Failsafe mode (const)<br>Value in event of error (21 mA) |
| DISPLAY / M 2                 | Ref. num.<br>Ref. bargraf                        | Reading on display (lin. table)<br>Signal source for bar graph (lin tab)                                    |

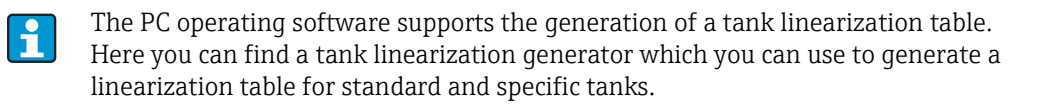

### 6.3.10 Support points of linearization table - LINPOINTS 1..X/ M23..MXX

Displays the set value pairs of the linearization table. This menu item is only visible if a linearization table was configured ( $\rightarrow \textcircled{1}38$ ) and "Yes" was selected in the "Show points" parameter in the "LIN. TABLE/M21" menu.

| Function<br>(menu<br>item) | Parameter setting      | Description                                                                                   |
|----------------------------|------------------------|-----------------------------------------------------------------------------------------------|
| Point                      | <b>Used</b><br>Discard | Use or discard support point.                                                                 |
| X value                    | -9999999999            | X-value of the linearization table. Corresponds to the input value.                           |
| Y value                    | -9999999999            | Y-value that belongs to the previous X-value.<br>Corresponds to the converted measured value. |

# 6.3.11 Operating parameter - PARAMETER/M55

In this menu item, configuration options such as the user code, failsafe mode of the panel meter to NAMUR etc. can be configured.

| Function<br>(menu<br>item) | Parameter setting | Description                                                                                                    |
|----------------------------|-------------------|----------------------------------------------------------------------------------------------------|
| User code                  | 9999              | The option of editing the operating parameters is<br>locked after entering a 4-digit digital sequence.<br>This lock is indicated on the display with the "key"<br>symbol.                                                 |
| Limit Code                 | <b>Off</b><br>On  | <ul> <li>Off: It is not necessary to enter the user code to change the limit values</li> <li>On: Limit values are protected by the user code.</li> <li>The item is only displayed if a user code was assigned.</li> </ul> |
| Prog. name                 | ILU10xA           | Displays the name of the device software currently installed.                                                                                                    |

| Function<br>(menu<br>item) | Parameter setting    | Description                                                                                                    |
|----------------------------|----------------------|----------------------------------------------------------------------------------------------------|
| Version                    | V X.XX.XX            | Version of the device software currently installed.                                                                                                    |
| Func. alt.                 | <b>Time</b><br>Count | <ul> <li>Setting for controlling pump rotation in alternating pump control.</li> <li>Time = switching time of the relay</li> <li>Count = switching frequency of the relay</li> </ul>          |
| Lock time                  | 99.9                 | Locking time of the relay, 0 to 99.9 s                                                                                                    |
| Rel. Mode                  | <b>Off</b><br>On     | <ul> <li>Switching mode of the relays.</li> <li>Off = relays de-energize in the event of limit value violation</li> <li>On = relays energize in the event of limit value violation</li> </ul> |
| Grad. Time                 | 1100                 | Time setting for gradient evaluation, 1 to 100 s                                                                                                    |
| Namur                      | <b>No</b><br>Yes     | Sensor evaluation to NAMUR (e.g. cable open circuit).<br>Only for 4 to 20 mA current signal.                                                                                                  |
| Range 1                    | 3.6 (0.0 to 22.0)    | Error limits for the input signal.                                                                                                    |
| Range 2                    | 3.8 (0.0 to 22.0)    | assigned the limits specified by Namur NE 43 and cannot be changed.                                                                                                    |
| Range 3                    | 20.5 (0.0 to 22.0)   | In the "NAMUR=No" operating mode, the error limits can be freely selected. Here, please note that the                                                                                         |
| Range 4                    | 21.0 (0.0 to 22.0)   | following applies: Range 1 < Range 2 < Range 3 <<br>Range 4.<br>Violation of these limits can be evaluated with a relay<br>for example ("Alarm" and "Alarm inverse" operating<br>mode).       |
| Contrast                   | 1 to 30              | Setting for the display contrast.<br>• 1 = low contrast<br>• 30 = high contrast                                                                                                    |

# 7 Maintenance

No special maintenance work is required on the device.

# 8 Accessories

| Name                                                                                                    | Order No.  |
|----------------------------------------------------------------------------------------------------|------------|
| ReadWin <sup>®</sup> 2000 PC configuration software and serial cable with jack connector 3.5 mm for RS232 port. | RIA452A-VK |
| ${\sf ReadWin}^{\circledast}2000$ PC configuration software and serial cable for USB port with CDI connecter.   | TXU10A-xx  |
| IP65 Field housing.                                                                                             | 51009957   |

# 9 Troubleshooting

The following section provides you with an overview of possible causes of errors to provide you with an initial troubleshooting aid.

# 9.1 Troubleshooting instructions

### **A** WARNING

H

•

Explosion hazard through open device in explosion-hazardous environment

In the case of Ex devices, fault diagnosis cannot be carried out on the open device as this annuls the explosion protection.

| Display                                                                       | Cause                                                   | Remedy                                                          |
|-------------------------------------------------------------------------------|---------------------------------------------------------|-----------------------------------------------------------------|
| No moscurod valuo dicplay                                                     | No power supply connected                               | Check the power supply of the device.                           |
| ivo measureu value display                                                    | Power supply applied, device defective                  | The device must be replaced.                                    |
| The red marking for overrange/<br>underrange is flashing on the bar<br>graph. | Analog output is > 10% above or below the scaled range. | Check the scaling of the analog<br>output (Out 100% or Out 0%). |

Errors for which an error code is shown on the display are described in Section 9.2. Further information on the display is also provided in Section 5.2.1.

# 9.2 Process error messages

Faults have the highest priority. The associated error code is displayed. A fault is present if the memory module for writing and reading data is defective or if data could not be read correctly.

# 9.2.1 Device malfunction

| Error code | Cause                                                                | Effect                             | Remedy                                    |
|------------|----------------------------------------------------------------------|------------------------------------|-------------------------------------------|
| E 101      | Bus error reading the config/<br>calibration data after power-<br>up | Faulty device functioning          | Instrument error, notify<br>Service       |
| E 102      | Implausible operating data<br>(checksum)                             | Configuration lost                 | Perform preset                            |
| E 103      | Implausible calibration data                                         | Faulty device functioning          | Instrument error, notify<br>Service       |
| E 104      | Bus error reading the min/<br>max data after power-up                | Incorrect min/max values           | Reset min/max values                      |
| E 105      | Bus error reading the relay<br>data after power-up                   | Incorrect relay data               | Reset relay data                          |
| E 106      | Universal card bus error                                             | Faulty universal input functioning | Replace universal card,<br>notify Service |

| Error code | Cause                                          | Effect                                   | Remedy                                                                                                   |
|------------|------------------------------------------------|------------------------------------------|----------------------------------------------------------------------------------------------------|
| E 210      | Pulse output, pulse buffer<br>overflow         | A maximum of 10 pulses are buffered      | Set the parameters of the<br>pulse output in such a way<br>that the maximum<br>frequency is not exceeded |
| E 221      | Pump error, digital input 1                    |                                          |                                                                                                    |
| E 222      | Pump error, digital input 2                    | Polay goos to failsafo modo              | Acknowledge error via                                                                                    |
| E 223      | Pump error, digital input 3                    | Relay goes to failsare mode              | power on/off                                                                                             |
| E 224      | Pump error, digital input 4                    |                                          |                                                                                                    |
| E 290      | Number overshoot due to<br>decimal point shift | Decimal point position cannot be altered | Check decimal point position and number range                                                            |

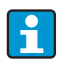

The errors listed above can be evaluated with a relay in the "Alarm" and "Alarm inverse" operating mode.

# 9.2.2 Incorrect entries

| Error code | Description                                                                                                    | Reaction at device                                         |
|------------|----------------------------------------------------------------------------------------------------|------------------------------------------------------------|
| E 290      | The number of digits after the decimal point<br>cannot be increased due to number overflow<br>of the dependent parameters. | Error code is shown on the display until a key is pressed. |

# 9.3 Spare parts

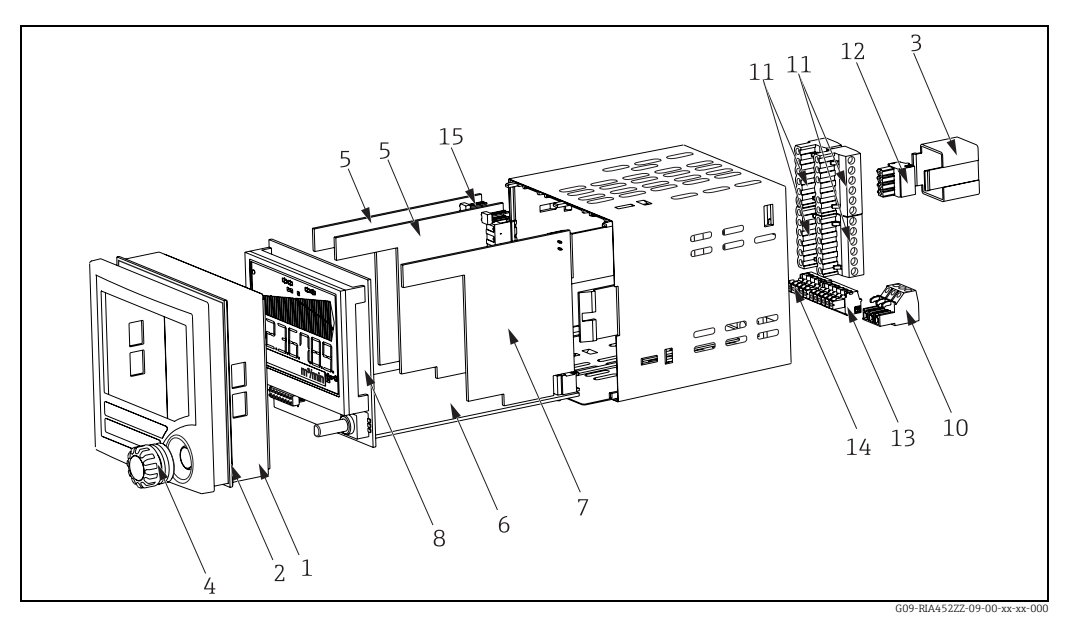

Fig. 22: RIA452 spare parts

| Item No. | Name          | Order No.  |
|----------|---------------|------------|
| 1        | Housing front | RIA452X-HA |

| Item No.       | Name                                                                     | Order No.  |
|----------------|--------------------------------------------------------------------------|------------|
| 2              | Housing seal                                                             | 50070730   |
| 3              | Ex-cover (rear panel)                                                    | 51008272   |
| 4              | Rotary button with seal                                                  | RIA452X-HB |
| 5              | Relay board                                                              | RIA452X-RA |
| 6              | Mainboard 90 to 250 V, 50/60 Hz                                          | RIA452X-MA |
|                | Mainboard 20 to 36 V DC; 20 to 28 V AC, 50/60 Hz                         | RIA452X-MB |
|                | Mainboard 90 to 253 V AC + analog output                                 | RIA452X-MC |
|                | Mainboard 10 to 36 V DC/20-27 V AC + analog output                       | RIA452X-MD |
|                | Mainboard 90 to 253 V AC + integration + pulse output                    | RIA452X-ME |
|                | Mainboard 10 to 36 V DC/20-27 V AC + integration + pulse output          | RIA452X-MF |
|                | Mainboard 90 to 253 V AC + output + integr. (pulse + analog output)      | RIA452X-MG |
|                | Mainboard 10 to 36 V DC + output + integr. (pulse + analog output)       | RIA452X-MH |
| 7              | Standard input card                                                      | RIA452X-IA |
|                | Standard input card ATEX, FM, CSA approval                               | RIA452X-IB |
|                | Multifunction input card                                                 | RIA452X-IC |
| 8              | Complete display board                                                   | RIA452X-DA |
| 10             | Terminal (power supply) 3-pin                                            | 50078843   |
| 11             | Terminal (relay 1-8) 6-pin                                               | 51005104   |
| 12             | Terminal (analog input) 4-pin                                            | 51009302   |
| 13             | Terminal (analog output, Open Collector, transmitter power supply) 6-pin | 51008588   |
| 14             | Terminal (digital inputs) 5-pin                                          | 51008587   |
| 15             | Jumper operating lock                                                    | 50033350   |
| No Item<br>No. | Casing fixing clip RIA452 (1 piece)                                      | 71035359   |

# 9.4 Return

For a return, e.g. in case of repair, the device must be sent in protective packaging. The original packaging offers the best protection. Repairs must only be carried out by your supplier's service organization.

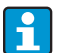

Please enclose a note describing the fault and the application when sending the unit in for repair.

# 9.5 Disposal

The device contains electronic components and must, therefore, be disposed of as electronic waste in the event of disposal. Please observe in particular the local waste disposal regulations of your country.

# 10 Technical data

# 10.1 Input

### 10.1.1 Measured variable

Current (standard)

Digital inputs (standard)

Current/voltage, resistance, resistance thermometer, thermocouples (universal input option)

### 10.1.2 Measuring ranges

#### **Current input:**

- 0/4 to 20 mA +10% overrange, 0 to 5 mA
- Short-circuit current: max. 150 mA
- Input impedance:  $\leq 5 \Omega$
- Reaction time:  $\leq 100 \text{ ms}$

#### Universal input:

Current:

- 0/4 to 20 mA +10% overrange, 0 to 5 mA
- Short-circuit current: max. 100 mA
- Input impedance:  $\leq 50 \Omega$

### Voltage:

- ±150 mV, ±1 V, ±10 V, ±30 V, 0 to 100 mV, 0 to 200 mV, 0 to 1 V, 0 to 10 V
- Input impedance:  $\geq 100 \text{ k}\Omega$

#### Resistance:

• 30 to 3,000  $\Omega$  in 3/4 wire technology

Resistance thermometer:

- Pt100/500/1000, Cu50/100, Pt50 in 3/4-wire technology
- Measuring current for Pt100/500/1000 =  $250 \,\mu A$

Thermocouple types:

- J, K, T, N, B, S, R as per IEC584
- D, C as per ASTME998
- U, L as per DIN43710/GOST
- Reaction time:  $\leq 100 \text{ ms}$

#### **Digital input:**

- Voltage level -3 to 5 V low, 12 to 30 V high (as per DIN19240)
- Input voltage max. 34.5 V
- Input current typ. 3 mA with overload and reverse polarity protection
- Sampling frequency max. 10 Hz

### 10.1.3 Galvanic isolation

Towards all other circuits

### 10.1.4 Performance characteristics

#### **Reference operating conditions**

Power supply: 230 V AC  $\pm$ 10%, 50 Hz  $\pm$ 0.5 Hz Warm-up period: 90 min Ambient temperature: 25 °C (77 °F)

### Maximum measured error

### *Current input:*

| Accuracy          | 0.1% of full scale         |
|-------------------|----------------------------|
| Resolution        | 13 bit                     |
| Temperature drift | ≤ 0.4%/10 K (≤ 0.4%/18 °F) |

# Universal input:

|          | Input:                    | Range:                                                                                                    | Maximum measured error of measuring range (oMR):                                         |
|----------|---------------------------|----------------------------------------------------------------------------------------------------|------------------------------------------------------------------------------------------|
| Accuracy | Current                   | 0 to 20 mA, 0 to 5 mA, 4 to 20 mA;<br>overrange: to 22 mA                                                                                                    | ± 0.10%                                                                                  |
|          | Voltage > 1 V             | 0 to 10 V, ± 10 V, ± 30 V                                                                                                    | ± 0.10%                                                                                  |
|          | Voltage ≤ 1 V             | ± 1 V, 0 to 1 V, 0 to 200 mV, 0 to<br>100 mV, ± 150 mV                                                                                                    | ± 0.10%                                                                                  |
|          | Resistance<br>thermometer | Pt100, -200 to 600 °C (-328 to 1112<br>°F) (IEC751, JIS1604, GOST)<br>Pt500, -200 to 600 °C (-328 to 1112<br>°F) (IEC751, JIS1604)<br>Pt1000, -200 to 600 °C (-328 to<br>1112 °F) (IEC751, JIS1604) | 4-wire: ± (0.10% oMR + 0.3 K (0.54<br>°F))<br>3-wire: ± (0.15% oMR + 0.8 K (1.44<br>°F)) |
|          |                           | Cu100, -200 to 200 °C (-328 to<br>392 °F) (GOST)<br>Cu50, -200 to 200 °C (-328 to<br>392 °F) (GOST)<br>Pt50, -200 to 600 °C (-328 to 1112<br>°F) (GOST)                                             | 4-wire: ± (0.20% oMR + 0.3 K (0.54<br>°F))<br>3-wire: ± (0.20% oMR + 0.8 K (1.44<br>°F)) |
|          | Resistance<br>measurement | 30 to 3000 Ω                                                                                                    | 4-wire: ± (0.20% oMR + 0.3 K (0.54<br>°F))<br>3-wire: ± (0.20% oMR + 0.8 K (1.44<br>°F)) |

| Accuracy          | Thermocouples | Type J (Fe-CuNi), -210 to 999.9 °C (-<br>346 to 1382 °F) (IEC584)       | ± (0.15% oMR +0.5 K (0.9 °F)) as of<br>-100 °C (-148 °F)<br>from -100 °C (-148 °F)                                                      |
|-------------------|---------------|-------------------------------------------------------------------------|----------------------------------------------------------------------------------------------------|
|                   |               | Type K (NiCr-Ni), -200 to 1372 °C (-<br>328 to 2502 °F) (IEC584)        | ± (0.15% vMB +0.5 K (0.9 °F))<br>from -130 °C (-234 °F)                                                                                 |
|                   |               | Type T (Cu-CuNi), -270 to 400 °C (-<br>454 to 752 °F) (IEC584)          | ± (0.15% vMB +0.5 K (0.9 °F))<br>from -200 °C (-328 °F)                                                                                 |
|                   |               | Type N (NiCrSi-NiSi), -270 to<br>1300 °C (-454 to 2372 °F) (IEC584)     | ± (0.15% vMB +0.5 K (0.9 °F))<br>from -100 °C (-148 °F)                                                                                 |
|                   |               | Type B (Pt30Rh-Pt6Rh), 0 to<br>1820 ℃ (32 to 3308 ℉) (IEC584)           | ± (0.15% vMB +1.5 K (2.7 °F))<br>from 600 °C (1112 °F)                                                                                  |
|                   |               | Type D (W3Re/W25Re), 0 to<br>2315 °C (32 to 4199 °F)<br>(ASTME998)      | ± (0.15% vMB +1.5 K (2.7 °F))<br>from 500 °C (932 °F)                                                                                   |
|                   |               | Type C (W5Re/W26Re), 0 to<br>2315 °C (32 to 4199 °F)<br>(ASTME998)      | ± (0.15% vMB +1.5 K (2.7 °F))<br>from 500 °C (from 932 °F)                                                                              |
|                   |               | Type L (Fe-CuNi), -200 to 900 °C (-<br>328 to 1652 °F) (DIN43710, GOST) | ± (0.15% vMB +0.5 K (0.9 °F))<br>from -100 °C (-148 °F)                                                                                 |
|                   |               | Type U (Cu-CuNi), -200 to 600 °C (-<br>328 to 1112 °F) (DIN 43710)      | ± (0.15% vMB +0.5 K (0.9 °F))<br>from -100 °C (-148 °F)                                                                                 |
|                   |               | Type S (Pt10Rh-Pt), 0 to 1768 °C (32 to 3214 °F) (IEC584)               | ± (0.15% vMB +3.5 K (6.3 °F))<br>for 0 to 100 °C (32 to 212 °F)<br>± (0.15% vMB +1.5 K (2.7 °F))<br>for 100 to 1768 °C (232 to 3214 °F) |
|                   |               | Type R (Pt13Rh-Pt), -50 to 1768 °C<br>(-58 to 4199 °F) (IEC584)         | ± (0.15% vMB +3.5 K (6.3 °F))<br>for 0 to 100 °C (32 to 212 °F)<br>± (0.15% vMB +1.5 K (2.7 °F))<br>for 100 to 1768 °C (232 to 3214 °F) |
| Resolution        |               | 16 bit                                                                  |                                                                                                    |
| Temperature drift |               | Temperature drift: $\leq 0.1\%/10$ K (0.1%/18 °F)                       |                                                                                                    |

# Current output:

| Linearity         | 0.1% of full scale                                  |
|-------------------|-----------------------------------------------------|
| Resolution        | 13 bit                                              |
| Temperature drift | ≤ 0.1%/10K (0.1%/18 °F)                             |
| Output ripple     | 10 mV at 500 $\Omega$ for frequencies $\leq$ 50 kHz |

#### Voltage output

| Linearity         | 0.1% of full scale      |
|-------------------|-------------------------|
| Resolution        | 13 bit                  |
| Temperature drift | ≤ 0.1%/10K (0.1%/18 °F) |

## 10.1.5 Power supply

#### **Electrical connection**

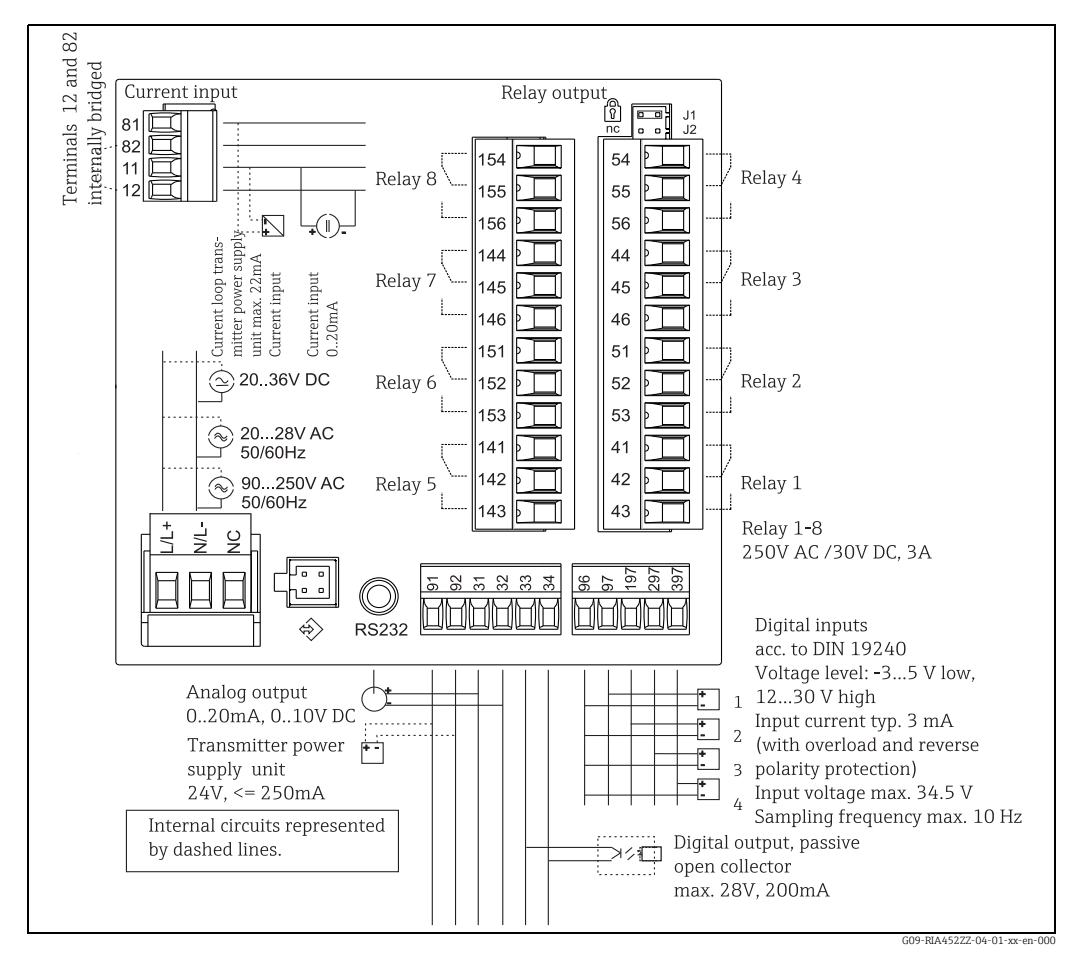

Fig. 23: Terminal assignment of panel meter

### Universal input option

The device can be optionally equipped with a universal input instead of a current input.

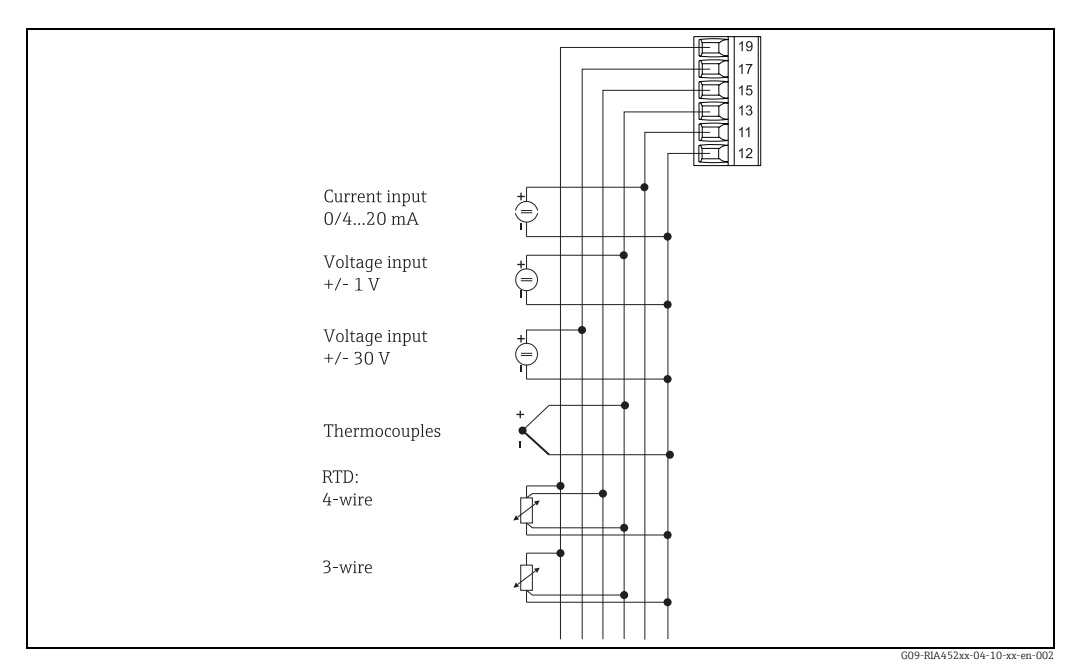

Fig. 24: Universal input terminal assignment

#### Supply voltage

Low voltage power unit 90 to 250 V AC 50/60 Hz Extra-low voltage power unit: 20 to 36 V DC or 20 to 28 V AC 50/60 Hz

#### Power consumption

Max. 24 VA

#### Connection data interface

#### RS232

- Connection: jack socket 3.5 mm, rear of device
- Transmission protocol: ReadWin<sup>®</sup> 2000
- Transmission rate: 38,400 Baud

# 10.2 Output

### 10.2.1 Output signal

Relay, transmitter power supply (standard) Current, voltage, pulse, intrinsically safe transmitter power supply (option)

### 10.2.2 Signal on alarm

No measured value visible on the LC display, no background illumination, no sensor power supply, no output signals, relays behave in safety-oriented manner.

### 10.2.3 Current/voltage output

Span:

0/4 to 20 mA (active), 0 to 10 V (active)

Load:

- $\leq 600 \ \Omega$  (current output)
- Max. loop current 22 mA (voltage output)
- Signal characterization:
- Signal freely scalable

Galvanic isolation towards all other circuits

### 10.2.4 Pulse output

- Frequency range to 12.5 kHz
- I<sub>max</sub> = 200 mA
- U<sub>max</sub> = 28 V
- U<sub>low/max</sub> = 2 V at 200 mA
- Pulse width = 0.04 to 2000 ms

#### 10.2.5 Relay

Signal characterization:

Binary, switches when the limit value is reached

Switch function: limit relay switches for the operating modes:

- Minimum/maximum safety
- Alternating pump control function
- Batch function
- Time control
- Window function
- Gradient
- Device malfunction
- Sensor malfunction

Switching threshold:

Freely programmable

#### Hysteresis:

• 0 to 99%

Signal source:

- Analog input signal
- Integrated value
- Digital input

#### Number:

4 in basic unit (can be extended to 8 relays, option)

Electrical specifications:

- Relay type: changeover
- Relay switching capacity: 250 V AC / 30 V DC, 3 A
- Switch cycles: typically 10<sup>5</sup>
- Switching frequency: max. 5 Hz
- Minimum switching load: 10 mA / 5 V DC

Galvanic isolation towards all other circuits

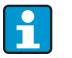

Mixed assignment of low and extra-low voltage circuits is not permitted for neighboring relays.

## 10.2.6 Transmitter power supply

**Transmitter power supply 1, terminal 81/82 (optionally intrinsically safe):** Electrical specifications:

- Output voltage: 24 V ± 15%
- Output current: max. 22 mA (at U<sub>out</sub> ≥ 16 V, sustained short-circuit proof)

• Impedance:  $\leq 345 \Omega$ 

Approvals:

- ATEX
- FM
- CSA

#### Transmitter power supply 2, terminal 91/92:

Electrical specifications:

- Output voltage: 24 V ± 15%
- Output current: max. 250 mA (sustained short-circuit proof)

#### Transmitter power supply 1 and 2:

Galvanic isolation

Towards all other circuits

HART<sup>®</sup>:

HART<sup>®</sup> signals are not impaired

# 10.3 Installation

### 10.3.1 Installation instructions

Mounting location Panel, cutout 92 x 92 mm (3.62x3.62 in) (see 'Mechanical construction'). Orientation Horizontal +/- 45° in every direction

### 10.3.2 Environment

#### Ambient temperature range

-20 to +60 °C (-4 to 140 °F))

#### Storage temperature

-30 to +70 °C (-22 to 158 °F)

#### **Operating height**

< 3000 m above MSL (9800 ft)

#### **Climate class**

As per IEC 60654-1, Class B2

#### Condensation

Front: permitted Device casing: not permitted

#### **Degree of protection**

Front IP 65 / NEMA 4 Device casing IP 20

#### Shock and vibration resistance

2(+3/-0) Hz - 13.2 Hz: ±1.0 mm 13.2 Hz - 100 Hz: 0.7 g

#### **Electromagnetic compatibility (EMC)**

- Interference immunity: To IEC 61326 industrial environments / NAMUR NE 21
   Interference emissions:
  - To IEC 61326 Class A

# 10.4 Mechanical construction

### 10.4.1 Design, dimensions

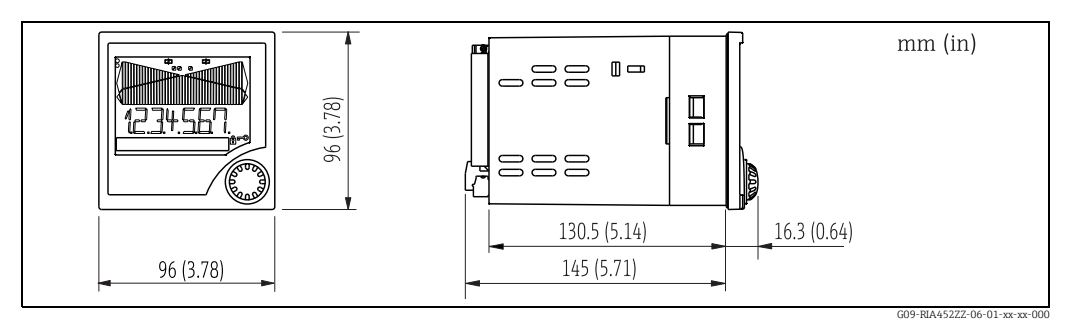

Fig. 25: Dimensions of the panel meter

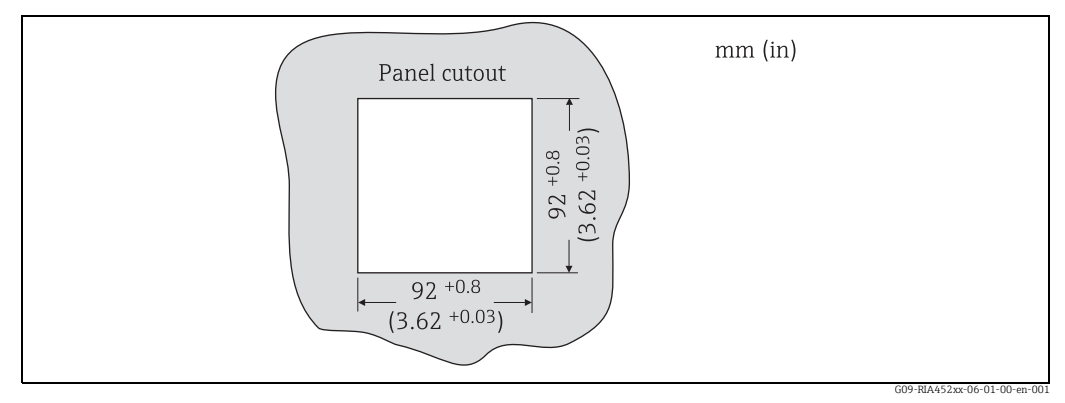

Fig. 26: Panel cutout

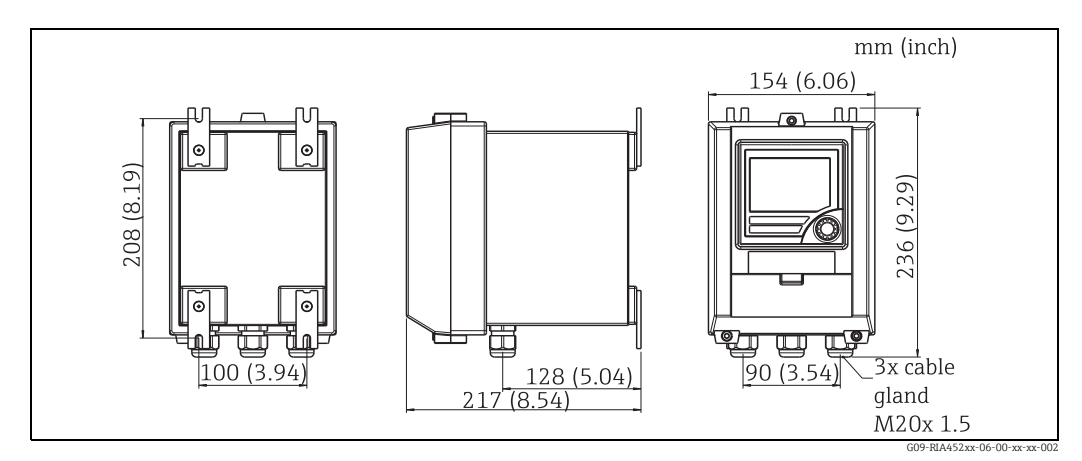

Fig. 27: Dimensions of field housing

10.4.2 Weight

Approx. 500 g (17.64 oz)

#### 10.4.3 Material

- Housing front: ABS plastic, galvanized
- Housing casing: plastic PC10GF

#### 10.4.4 Terminals

Pluggable screw terminals, core size 1.5 mm<sup>2</sup> (16 AWG) solid, 1.0 mm<sup>2</sup> (18 AWG) strand with wire ferrule

#### 10.5 Human interface

#### 10.5.1 **Display elements**

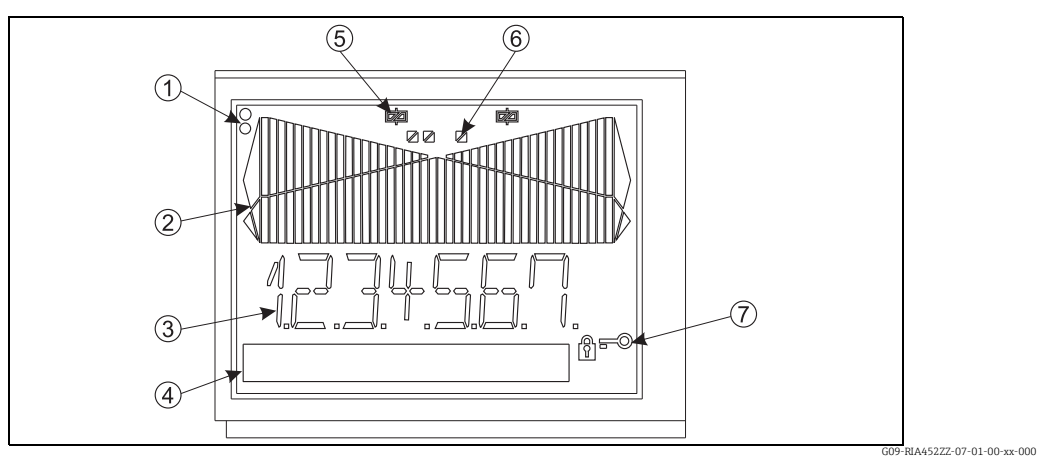

Fig. 28: LC display of panel meter

Item 1: Device status LEDs: green - device ready for operation; red - device or sensor malfunction

Item 2: Bar graph with overrange and underrange

Item 3: 7-digit 14-segment display

Item 4: Unit and text field 9x77 dot matrix

Item 5: Relay status display: if power is supplied to a relay, the symbol is displayed Item 6: Status display, digital inputs Item 7: Symbol for 'device operation blocked'

Display range

-99999 to +99999 for measured values

- 0 to 9999999 for counter values
- Signaling
  - Relay activation
  - Measuring range overshoot/undershoot

#### 10.5.2 **Operating elements**

Jog/shuttle dial

#### 10.5.3 **Remote operation**

#### Configuration

The device can be configured with the PC software ReadWin<sup>®</sup> 2000.

#### Interface

CDI interface at device; connection to PC via USB box (see 'Accessories') RS232 interface at device; connection with serial interface cable (see 'Accessories')

# 10.6 Certificates and approvals

# 10.6.1 CE mark

The device meets the legal requirements of the EU directives. Endress+Hauser confirms that the device has been tested successfully by affixing the CE mark.

# 10.6.2 Ex approval

Information about currently available Ex versions (ATEX, FM, CSA, etc.) can be supplied by your E+H Sales Center on request. All explosion protection data are given in a separate documentation which is available upon request.

### 10.6.3 Other standards and guidelines

■ IEC 60529

Degrees of protection by housing (IP code)

■ IEC 61010-1

Protection measures for electrical equipment for measurement, control, regulation and laboratory procedures

• CSA 1010.1

Safety requirements for electrical equipment for measurement, control, and laboratory use - General requirements

- FM 3610 Intrinsically safe apparatus and associated apparatus for use in class 1, 2 and 3, division 1 hazardous (classified) locations
- CSA C22.2.157

Intrinsically safe & non-incendive equipment for use in hazardous locations

- CSA E79-11
- Electrical apparatus for explosive gas atmospheres intrinsic safety "i"
- EN 50020

Electrical apparatus for hazardous areas - intrinsic safety "I"

# 10.7 Documentation

- System components Indicators, interface devices, surge arresters, energy and application managers, data managers, paperless recorders and associated software packages for process automation (FA00016K/09/en)
- Supplementary Ex documentation: ATEX II(1)GD: XA053R/09/a3

# 11 Appendix

# 11.1 Flow conversion

Conversion of various units to m<sup>3</sup>/h

#### Liter

- $1 l/s = 3.6 m^3/h$
- $1 l/min = 0.06 m^3/h$
- $1 l/s = 0.001 m^3/h$

### Hectoliter

- 1 hl/s = 360 m3/h
- $1 \text{ hl/min} = 6 \text{ m}^3/\text{h}$
- 1 hl/h = 0.1 m3/h

#### Cubic meter

- $1 \text{ m}^3/\text{s} = 3600 \text{ m}^3/\text{h}$
- $1 \text{ m}^3/\text{min} = 60 \text{ m}^3/\text{h}$

#### Megaliter

- $1 \text{ Ml/s} = 3,600,000 \text{ m}^3/\text{h}$
- $1 \text{ Ml/min} = 6,000 \text{ m}^3/\text{h}$
- I Ml/h = 1000 m<sup>3</sup>/h

#### US gallon

- I USgal/s = 13.6274 m3/h
- 1 USgal/min = 0.2271 m3/h
- 1 USgal/h = 0.003785 m3/h

### US kilogallon

- 1 US Kgal/s =  $13627.4444 \text{ m}^3/\text{h}$
- 1 US Kgal/min = 227.1241 m<sup>3</sup>/h
- 1 US Kgal/h =  $3.7854 \text{ m}^3/\text{h}$

### US megagallon

- 1 USMgal/s =  $13,627,481.6155 \text{ m}^3/\text{h}$
- 1 USMgal/min =  $227,124.6936 \text{ m}^3/\text{h}$
- 1 USMgal/h =  $3785.4118 \text{ m}^3/\text{h}$

### US Barrel

- 1 US bl/s = 429.264 m<sup>3</sup>/h
- 1 US bl/min =  $7.1544 \text{ m}^3/\text{h}$
- $1 \text{ US bl/h} = 0.1192 \text{ m}^3/\text{h}$

#### Imperial gallon

- 1 Imp. gal/s =  $16.3659 \text{ m}^3/\text{h}$
- 1 Imp gal/min =  $0.2728 \text{ m}^3/\text{h}$
- 1 Imp gal/h =  $0.004546 \text{ m}^3/\text{h}$

#### Imperial barrel

- I Imp. bl/s = 589.1955 m<sup>3</sup>/h
- 1 Imp. bl/min =  $9.8195 \text{ m}^3/\text{h}$
- 1 Imp. gal/h =  $0.1637 \text{ m}^3/\text{h}$

#### Cubic inch

- $1 \text{ in}^3/\text{s} = 0.05899 \text{ m}^3/\text{h}$
- $1 \text{ in}^3/\text{min} = 0.00098322 \text{ m}^3/\text{h}$
- $1 \text{ in}^3/\text{h} = 0.000016387 \text{ m}^3/\text{h}$

#### Cubic foot

- $1 \text{ ft}^3/\text{s} = 101.9406 \text{ m}^3/\text{h}$
- $1 \text{ ft}^3/\text{min} = 1.699 \text{ m}^3/\text{h}$
- $1 \text{ ft}^3/\text{h} = 0.0283 \text{ m}^3/\text{h}$

# Index

# Numerics

| 0% value (function)         | 21 |
|-----------------------------|----|
| 100% value (function)       | 21 |
| 24-hour activation function | 30 |
| _                           |    |

# Α

| Adjusting the analog input | 22 |
|----------------------------|----|
| Alpha (function)           | 33 |
| Alternate                  | 31 |
| Alternate (function)       | 27 |
| Alternating pump control   | 31 |
| Analog input               |    |
| Adjusting                  | 22 |
| Parameter                  | 20 |
| Analog output              |    |
| Parameter                  | 23 |

# В

| Bar 0% (function)      | 22 |
|------------------------|----|
| Bar 100% (function)    | 22 |
| Bar rise (function)    | 23 |
| Beta (function)        | 33 |
| BST Venturi (function) | 34 |
| BST V-weir (function)  | 35 |

# С

| C (function)                | 33 |
|-----------------------------|----|
| Calc. flow (function)       | 33 |
| Certificates and approvals  | 54 |
| Comp. Temp (function)       | 21 |
| Configuration               |    |
| Operating parameter         | 40 |
| Connecting external sensors | 12 |
| Current input               | 12 |
| Universal input             | 13 |
| Connecting the power supply | 12 |
| Connection (function)       | 21 |
| Const. temp (function)      | 21 |
| Contrast (function)         | 41 |
| Count (function)            | 27 |
| Counts (function)           | 38 |
| Current input               |    |
| Connecting external sensors | 12 |
| Curve (function)            | 21 |
|                             |    |

# D

| Damp (function) 21                      |
|-----------------------------------------|
| Dec. factor (function) 32               |
| Dec. flow (function)                    |
| Dec. point (function) 21–23, 27, 33, 38 |
| Dec. value (function) 37                |
| Dec. Y value (function) 38              |
| Dec.point T (function) 32               |
| Del. points (function) 38               |
| Delay 30                                |
| Delay (function) 27                     |
| Device malfunction 42                   |

| Digital input<br>Parameter                                                                                                    | 4<br>3<br>3<br>7      |
|----------------------------------------------------------------------------------------------------|-----------------------|
| Disabiling       1         Configuration.       1         Disabling the programming mode       1         Display       1         Parameter.       2         Display sw. (function)       2         Documentation       5 | 9<br>9<br>7<br>2<br>4 |
| E<br>Electrical connection<br>Post-connection check (checklist)1<br>Entering text1<br>Error codes42–4                                                                                                    | 3<br>8<br>3           |
| F         Factor (function)       3         Fail mode (function)       2         Fail value (function)       2         Fow measurement       2                                                                           | 2<br>3<br>3           |
| Formula for calculation.3Scaling constant.3Flumes Weir (function)3Func. alt. (function)4Function24, 2                                                                                                    | 6<br>7<br>4<br>1<br>7 |
| <b>G</b><br>Gamma (function)                                                                                                    | 3<br>1                |
| <b>H</b><br>Hardware locking                                                                                                    | 9<br>3<br>7           |
| IIncorrect entries4Input4Installation5Integr. base (function)3                                                                                                    | 3<br>5<br>1<br>2      |
| Integration       3         Integration (function)       3         Integration function       3         ISO Venturi (function)       3                                                                                   | 2<br>2<br>6<br>4      |
| <b>K</b><br>Kha-Venturi (function)                                                                                                    | 4                     |
| <b>L</b><br>Level (function)                                                                                                    | 4<br>0                |

| Limit values           |    |
|------------------------|----|
| Parameter              | 26 |
| Linearization function | 39 |
| Linearization table    |    |
| Parameter              | 38 |
| Lock time (function)   | 41 |

# М

| Max. value (function)   | 38  |
|-------------------------|-----|
| Mechanical construction | 52  |
| Menu                    |     |
| Analog Out              | 23  |
| Digital Inp             | 24  |
| Display                 | 22  |
| Input                   | 20  |
| Limit                   | 26  |
| LIN. Table              | 38  |
| LINPOINTS 1X            | 40  |
| MIN MAX                 | 37  |
| PARAMETER               | 40  |
| Pulse out               | 37  |
| Min. value (function)   | 38  |
| Min/max memory          |     |
| Parameter               | 37  |
| Mounting location       | . 7 |

# N

| Nameplate6                |
|---------------------------|
| Namur (function) 41       |
| NFX V-weir (function) 35  |
| NFXRect.WThr (function)   |
| NFXRect.WTO (function) 35 |

# 0

|                         | าา  |
|-------------------------|-----|
| Offset (function) 21, 2 | 23  |
| Open circ. (function) 2 | 21  |
| Operating matrix        | [4  |
| Operating mode          |     |
| Alarm                   | 29  |
| Grad                    | 29  |
| Max                     | 28  |
| Min                     | 28  |
| Operating parameter     |     |
| Configuration           | ίų  |
| Orientation             | . 7 |
| Out 0% (function)       | 23  |
| Out 100% (function)     | 23  |
| Out damp (function)     | 23  |
| Out range (function)    | 23  |
| Output                  | 49  |
| output                  |     |
| Р                       |     |
| Palmer-Bow. (function)  | 35  |
| Parameter               |     |
| Analog input.           | 20  |
| Analog output           | 23  |
| Digital input           | 24  |
| Digital input           | 27  |
| Integration             | 32  |
| micgrauon               | 74  |

Limit values ..... 26

| Linearization table         |
|-----------------------------|
| Min/max memory              |
| Pulse output 37             |
| Support points 40           |
| Support points 40           |
| Parshall (function)         |
| Performance characteristics |
| Point (function)            |
| Power supply 12, 48         |
| Due country (founding)      |
| Pre-counter (function)      |
| Preset counter              |
| Prog. name (function)       |
| Pulse output                |
| Parameter                   |
| Pulse width (function)      |
| Pump monitoring function    |

# R

# S

| Sampl. time (function)   | . 24 |
|--------------------------|------|
| Scaling the analog input | . 22 |
| Sensors                  |      |
| Connecting external      | . 12 |
| Set count A (function)   | . 32 |
| Set count B (function)   | . 32 |
| Setpoint A (function)    | . 27 |
| Setpoint B (function)    | . 27 |
| Show points (function)   | . 38 |
| Signal type (function)   | . 20 |
| Sim pulseout (function)  | . 37 |
| Simu mA (function)       | . 24 |
| Simu relay (function)    | . 28 |
| Simu V (function)        | . 24 |
| Support points           |      |
| Parameter                | . 40 |
| Sw. delay (function)     | . 27 |
| Sw. period (function)    | . 27 |
| Т                        |      |
|                          | 00   |

| Tank linearization    39      Technical data |
|----------------------------------------------|
| Certificates and approvals                   |
| Documentation                                |
| Human interface                              |

| Input45Installation51Mechanical construction52Output49Performance characteristics45Power supply48Terminal assignment9Text entry18Totalizer36Totalizer (function)33Trap. W TO (function)35 |
|----------------------------------------------------------------------------------------------------|
| U                                                                                                    |
| Unit value (function)                                                                                                    |
| Conversion                                                                                                    |
| Universal inputConnecting external sensorsUser code19User code (function)40                                                                                                    |
| V                                                                                                    |
| Version (function)41V-weir (function)35                                                                                                    |
| <b>W</b><br>Width (function)                                                                                                    |
| X<br>X value (function)                                                                                                    |
| <b>Y</b><br>Y value (function) 40                                                                                                    |

www.addresses.endress.com

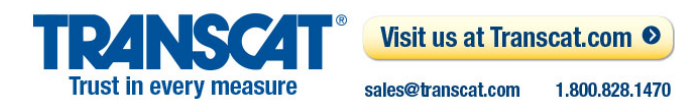

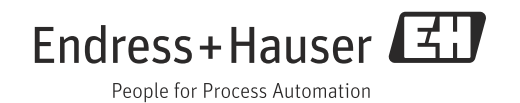